INSTRUKCJA UŻYTKOWNIKA SYSTEMU BAZY DANYCH O PRODUKTACH I OPAKOWANIACH ORAZ O GOSPODARCE ODPADAMI – BDO

# Instrukcja do Modułu potwierdzeń – narzędzia połowowe

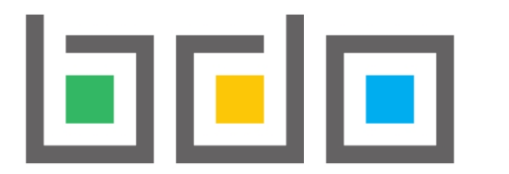

BAZA DANYCH O PRODUKTACH I OPAKOWANIACH ORAZ O GOSPODARCE ODPADAMI

| Metryka dokumentu      |                                                           |
|------------------------|-----------------------------------------------------------|
| Autor dokumentu:       | Instytut Ochrony Środowiska – Państwowy Instytut Badawczy |
| Wersja dokumentu:      | 1.0                                                       |
| Status obowiązujący:   | Obowiązujący                                              |
| Data obowiązywania od: | 2025-01-01                                                |
| Data aktualizacji:     |                                                           |

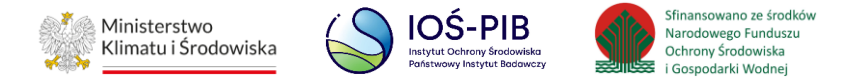

## Spis treści

| Nawigacj     | a po module potwierdzeń – narzędzia połowowe4                                                                                             |
|--------------|----------------------------------------------------------------------------------------------------|
| 1.           | Utworzenie nowego wniosku o wydanie zaświadczenia o masie zebranych narzędzi połowowych6                                                  |
| 1.1.         | Dane przedsiębiorcy wprowadzającego do obrotu narzędzia połowowe zawierające tworzywa sztuczne                                            |
| 1.2.<br>zbie | Dane przedsiębiorcy prowadzącego portowe urządzenia do odbioru odpadów lub przedsiębiorcy prowadzącego inne równoważne systemy<br>rania10 |
| 1.3.         | Wnioskowana masa zebranych w danym roku kalendarzowym do obrotu narzędzi połowowych zawierających tworzywa sztuczne                       |
| 1.4.         | Informacje dodatkowe                                                                                                    |
| 2.           | Lista wniosków                                                                                                    |
| 3.           | Wystawiający wniosek                                                                                                    |
| 3.1.         | Wycofanie wniosku                                                                                                    |
| 3.2.         | Skorygowanie masy - wiosek                                                                                                    |
| 4.           | Odbierający wniosek                                                                                                    |
| 4.1.         | Akceptacja wniosku                                                                                                    |
| 4.2.         | Odrzucenie wniosku                                                                                                    |
| 5.           | Wygenerowanie zaświadczenia                                                                                                    |
| 6.           | Lista zaświadczeń                                                                                                    |
| 7.           | Wystawiający zaświadczenie                                                                                                    |
| 7.1.         | Skorygowanie masy - zaświadczenie                                                                                                    |
| 8.           | Odbierający zaświadczenie                                                                                                    |
| 8.1.         | Akceptacja zaświadczenia                                                                                                    |
| 8.2.         | Wycofanie zaświadczenia                                                                                                    |

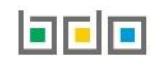

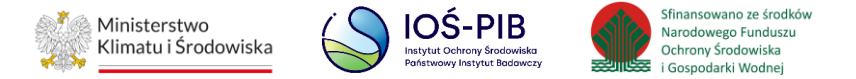

| 8.3. | Odrzucenie zaświadczenia | 73 |
|------|--------------------------|----|
|------|--------------------------|----|

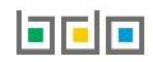

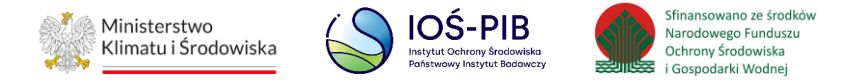

## Nawigacja po module potwierdzeń – narzędzia połowowe

Moduł potwierdzeń dostępny jest z poziomu menu bocznego – pozycja POTWIERDZENIA [RYSUNEK 1].

| Brak wybranego podmio    | otu | WYBRANY PODMIOT:<br>Brak wybranego podmi | otu |
|--------------------------|-----|------------------------------------------|-----|
| 🏠 STRONA GŁÓWNA          |     | 合 STRONA GŁÓWNA                          |     |
| T REJESTR PODMIOTÓW      |     | <b>REJESTR PODMIOTÓW</b>                 |     |
| WNIOSKI                  |     |                                          |     |
| 🖻 EWIDENCJA ODPADÓW      | ~   | EWIDENCJA ODPADÓW                        | ~   |
| SPRAWOZDAWCZOŚĆ          | ~   | SPRAWOZDAWCZOŚĆ                          | ~   |
| RAPORTY                  |     |                                          |     |
| ) POTWIERDZENIA          | ~   |                                          | •   |
| WNIOSKI                  | ~   | WNIOSKI                                  | ~   |
| NARZĘDZIA POŁOWOWE       |     | ZAŚWIADCZENIA I<br>DOKUMENTY             | •   |
| ZAŚWIADCZENIA I          | ~   |                                          |     |
| DOKUMENTY                | _   | NARZĘDZIA POŁOWOWE                       |     |
| (?) WSPARCIE UŻYTKOWNIKA | A   | () WSPARCIE UŻYTKOWNIK                   | A   |
|                          |     |                                          |     |

Rysunek 1 Widok menu bocznego – Wnioski oraz Zaświadczenia i dokumenty

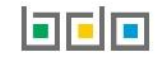

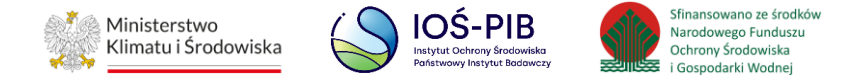

Sekcja WNIOSKI – NARZĘDZIA POŁOWOWE dzieli się na [RYSUNEK 2]:

- Wystawiający wniosek
- Odbierający wniosek.

|        |                 |          |                     |   | Lista wr           | nios  | KÓW 🕇 Nowy w             | niosek |                             |   |                |   |         |
|--------|-----------------|----------|---------------------|---|--------------------|-------|--------------------------|--------|-----------------------------|---|----------------|---|---------|
|        |                 |          |                     |   | Licz               | ba ws | szystkich wniosków: 1    |        |                             |   |                |   |         |
| WYSTAN | WIAJĄCY WNIOSEK | ODBIERAJ | ĄCY WNIOSEK         |   |                    |       |                          |        |                             |   |                |   |         |
| Lp.    | Numer wniosku   | ¢        | Rok<br>kalendarzowy | ¢ | Adresat<br>wniosku | ¢     | Data złożenia<br>wniosku | ¢      | Osoba składająca<br>wniosek | ¢ | Status wniosku | ¢ |         |
| 1      | 2024/MZNP/00007 | 1114/1   | 2024                |   | TEST               |       | 23-01-2025 08:43         |        | Jan Nowak                   |   | Złożony        |   | Opcje 🗸 |

Rysunek 2 Lista wniosków

#### Sekcja ZAŚWIADCZENIA I DOKUMENTY – NARZĘDZIA POŁOWOWE dzieli się na [RYSUNEK 3]:

- Wystawiający zaświadczenie,
- Odbierający zaświadczenie.

| WYST | AWIAJĄCY ZAŚWIADCZENIE OD                | BIERAJĄCY ZAŚWIADCZENIE | Lista zaświado<br>Liczba wszystkich zaświ | CZEŃ<br>adczeń: 1                 |                                     |                           |         |
|------|------------------------------------------|-------------------------|-------------------------------------------|-----------------------------------|-------------------------------------|---------------------------|---------|
| Lp.  | Numer zaświadczenia                      | ♦ Rok<br>kalendarzowy ◆ | Podmiot wnioskujący 🖨                     | Data wystawienia<br>zaświadczenia | Osoba wystawiająca<br>zaświadczenie | ♦ Status<br>zaświadczenia |         |
| 1    | 2024/MZNP/000071114/2/0001/000<br>1114/1 | 07 2024                 | TEST                                      | 23-01-2025 11:32                  | Jan Nowak                           | Wystawione                | Opcje 🗸 |

Rysunek 3 Lista zaświadczeń

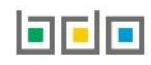

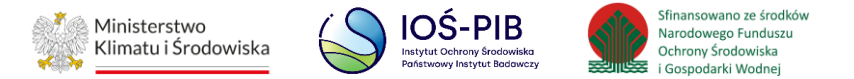

#### 1. Utworzenie nowego wniosku o wydanie zaświadczenia o masie zebranych narzędzi połowowych

Aby utworzyć nowy wniosek o wydanie zaświadczenia o masie zebranych narzędzi połowowych na liście wniosków należy wybrać opcję **+** Nowy wniosek Następnie system wyświetli formularz utworzenia nowego wniosku o wydanie zaświadczenia o masie zebranych narzędzi połowowych, który zawiera następujące sekcje do uzupełnienia **[RYSUNEK 4]**:

- Rok kalendarzowy
- Dane przedsiębiorcy wprowadzającego do obrotu narzędzia połowowe zawierające tworzywa sztuczne,
- Dane przedsiębiorcy prowadzącego portowe urządzenia do odbioru odpadów lub przedsiębiorcy prowadzącego inne równoważne systemy zbierania,
- Wnioskowana masa zebranych w danym roku kalendarzowym do obrotu narzędzi połowowych zawierających tworzywa sztuczne,
- Informacje dodatkowe.

| Wniosek o wyda                                                                                                    | nie zaświadczenia o m                                           | nasie zebranych narzędzi połowowych 📀                                                                                                    |
|----------------------------------------------------------------------------------------------------|-----------------------------------------------------------------|----------------------------------------------------------------------------------------------------|
| Rok kalendarzowy *<br>Wybierz                                                                                     | Numer dokumentu                                                 | Status dokumentu                                                                                                    |
| DANE PRZEDSIĘBIORCY WPROW/<br>Nazwa lub imię i nazwisko                                                           | ADZAJĄCEGO DO OBROTU NARZĘDZIA I                                | OŁOWOWE ZAWIERAJĄCE TWORZYWA SZTUCZNE 🔞                                                                                                    |
| Numer rejestrowy 000167554                                                                                        | NIP<br>5673513644                                               | NIP Europejski                                                                                                    |
| Adres zamieszkania lub siedziby<br><b>Kraj:</b> Polska, <b>Województwo:</b> MAZOWIECK<br>Osoba składajaca wniosek | lE, <b>Powiat</b> : nowodworski, <b>Gmina</b> : Nowy Dwór Mazov | <i>i</i> lecki, <b>Miejscowość</b> : Nowy Dwór Mazowiecki, <b>Ulica</b> : Spełnionych Marzeń 2, <b>Kod pocztowy</b> : 22-222<br>Data złożenia wniosku |
| Telefon służbowy podmiotu składającego wnio:                                                                      | ek * E-mail służbowy podmiotu skła                              | dającego wniosek *                                                                                                    |

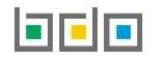

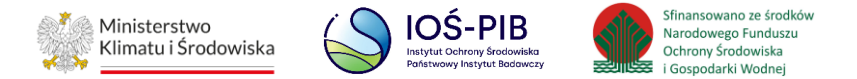

| Nazwa lub imię i nazwisko *            |                                    |                                                                                   |              |
|----------------------------------------|------------------------------------|-----------------------------------------------------------------------------------|--------------|
| lumer rejestrowy                       | NIP                                | NIP Europejski                                                                    |              |
| dres zamieszkania lub siedziby         |                                    |                                                                                   |              |
|                                        |                                    |                                                                                   |              |
|                                        | IYCH W DANYM ROKU KALENDARZOWYM DO | O OBROTU NARZĘDZI POŁOWOWYCH ZAWIERAJĄCY                                          | CH TWORZYWA  |
| nioskowana masa zebranych w danym rok  | IYCH W DANYM ROKU KALENDARZOWYM DO | D OBROTU NARZĘDZI POŁOWOWYCH ZAWIERAJĄCY<br>1 tworzywa sztuczne w tonach [Mg] * 🝞 | CH TWORZYWA  |
| Inioskowana masa zebranych w danym rok | IYCH W DANYM ROKU KALENDARZOWYM DO | D OBROTU NARZĘDZI POŁOWOWYCH ZAWIERAJĄCY<br>n tworzywa sztuczne w tonach [Mg] * 😨 | /CH TWORZYWA |

Rysunek 4 Formularz wniosku o wydanie zaświadczenia o masie zebranych narzędzi połowowych

Aby złożyć wniosek należy wybrać przycisk 2łóż wniosek otrzymuje status "Złożony". Przycisk Zapisz zapisuje formularz wniosku i nadaje status "Roboczy". Aby zrezygnować z wypełniania i złożenia wniosku należy wybrać przycisk Cowrót do listy .

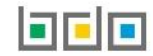

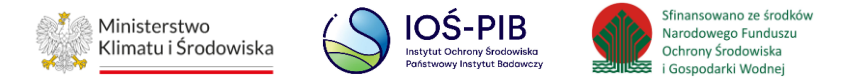

#### 1.1. Dane przedsiębiorcy wprowadzającego do obrotu narzędzia połowowe zawierające tworzywa sztuczne

Sekcja Dane przedsiębiorcy wprowadzającego do obrotu narzędzia połowowe zawierające tworzywa sztuczne zawiera [RYSUNEK 5]:

- Nazwę lub imię i nazwisko,
- Numer rejestrowy,
- NIP,
- NIP Europejski,
- Adres zamieszkania lub siedziby,
- Osoba składająca wniosek,
- Data złożenia wniosku,
- Telefon służbowy podmiotu składającego wniosek,
- E-mail służbowy podmiotu składającego wniosek.

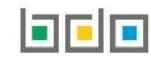

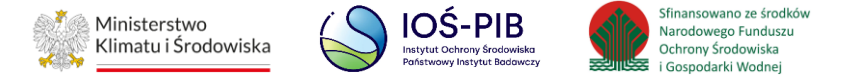

| Wniosek o wyda                                                      | nie zaświadczenia o r                                          | masie zebranyc                            | h narzędzi połowowych 🛿                                              |
|---------------------------------------------------------------------|----------------------------------------------------------------|-------------------------------------------|----------------------------------------------------------------------|
| Rok kalendarzowy *<br>Wybierz                                       | Numer dokumentu                                                |                                           | Status dokumentu                                                     |
| DANE PRZEDSIĘBIORCY WPROW                                           | ADZAJĄCEGO DO OBROTU NARZĘDZIA                                 | A POŁOWOWE ZAWIERAJĄCE                    | TWORZYWA SZTUCZNE 😵                                                  |
| Numer rejestrowy                                                    | NIP                                                            |                                           | NIP Europejski                                                       |
| Adres zamieszkania lub siedziby Kraj: Polska, Województwo: MAZOWIEC | KIE, <b>Powiat</b> : nowodworski, <b>Gmina</b> : Nowy Dwór Maz | owiecki, <b>Miejscowość</b> : Nowy Dwór M | azowiecki, <b>Ulica</b> : Spełnionych Marzeń 2, Kod pocztowy: 22-222 |
| Osoba składająca wniosek                                            |                                                                | Data złożenia wniosku                     |                                                                      |
| Telefon służbowy podmiotu składającego wni                          | esek * E-mail służbowy podmiotu sł                             | ładającego wniosek *                      |                                                                      |

Rysunek 5 Dane przedsiębiorcy wprowadzającego do obrotu narzędzia połowowe zawierające tworzywa sztuczne

Pole "Rok kalendarzowy" należy wybrać z listy rozwijanej.

Uzupełnienie pól Nazwa lub imię i nazwisko, Numer rejestrowy, NIP, NIP Europejski, Adres zamieszkania lub siedziby, Osoba składająca wniosek, Data złożenia wniosku następuje automatycznie. Dane takie jak Telefon służbowy podmiotu składającego wniosek, E-mail służbowy podmiotu składającego wniosek należy wprowadzić ręcznie.

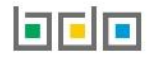

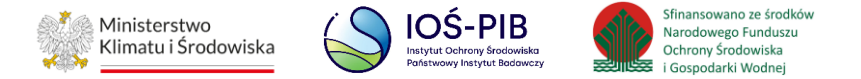

1.2. Dane przedsiębiorcy prowadzącego portowe urządzenia do odbioru odpadów lub przedsiębiorcy prowadzącego inne równoważne systemy zbierania

Sekcja Dane przedsiębiorcy prowadzącego portowe urządzenia do odbioru odpadów lub przedsiębiorcy prowadzącego inne równoważne systemy zbierania zawiera [RYSUNEK 6]:

- Nazwę lub imię i nazwisko,
- Numer rejestrowy,
- NIP,
- NIP Europejski,
- Adres zamieszkania lub siedziby.

| NIP | NIP Europejski |                    |
|-----|----------------|--------------------|
|     | NIP            | NIP NIP Europejski |

Rysunek 6 Dane przedsiębiorcy prowadzącego portowe urządzenia do odbioru odpadów lub przedsiębiorcy prowadzącego inne równoważne systemy zbierania

Aby wprowadzić nazwę lub imię i nazwisko przedsiębiorcy należy kliknąć w pole "*Nazwa lub Imię i nazwisko"*. Następnie system wyświetli wyszukiwarkę podmiotów **[RYSUNEK 7]**.

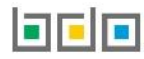

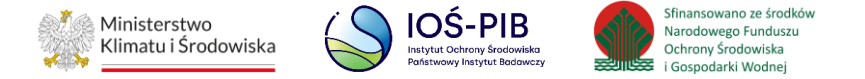

Po wyszukaniu i wybraniu odpowiedniego podmiotu dane adresowe na formularzu zostaną automatycznie uzupełnione.

| Wprowadź d           | owolne dane szuk          | anego | oodmiotu |  |   |
|----------------------|---------------------------|-------|----------|--|---|
| Wprowadź dowolne dar | e szukanego podmiotu      |       |          |  | Î |
| Numer rejestrowy     | Nazwa lub Imię i Nazwisko | NIP   | Adres    |  |   |
|                      |                           |       |          |  |   |

Rysunek 7 Wyszukiwarka podmiotów

#### 1.3. Wnioskowana masa zebranych w danym roku kalendarzowym do obrotu narzędzi połowowych zawierających tworzywa sztuczne

Sekcja Wnioskowana masa zebranych w danym roku kalendarzowym do obrotu narzędzi połowowych zawierających tworzywa sztuczne zawiera pole do uzupełnienia ręcznie **[RYSUNEK 8]:** 

• Wnioskowana masa zebranych w danym roku kalendarzowym do obrotu narzędzi połowowych zawierających tworzywa sztuczne w tonach [Mg].

| WNIOSKOWANA MAS/<br>ZAWIERAJĄCYCH TWO | ZEBRANYCH W DANYM ROKU KALENDARZOWYM DO OBROTU NARZĘDZI POŁOWOWYCH<br>RZYWA SZTUCZNE ?                     |
|---------------------------------------|----------------------------------------------------------------------------------------------------|
| Wnioskowana masa zebranych            | v danym roku kalendarzowym do obrotu narzędzi połowowych zawierających tworzywa sztuczne w tonach [Mg] * 😮 |
| 0,0000                                |                                                                                                    |
|                                       |                                                                                                    |

Rysunek 8 Wnioskowana masa zebranych w danym roku kalendarzowym do obrotu narzędzi połowowych zawierających tworzywa sztuczne

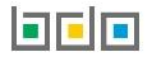

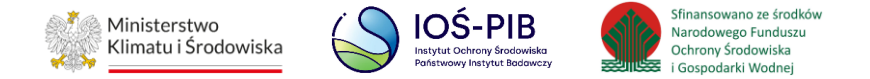

### 1.4. Informacje dodatkowe

Jeśli podmiot chce wprowadzić informacje dodatkowe we wniosku to należy wprowadzić takie informacje ręcznie w sekcji *Informacje dodatkowe* **[RYSUNEK 9]**:

| INFORMACJE DODATKOWE |  |  |
|----------------------|--|--|
|                      |  |  |
|                      |  |  |
|                      |  |  |

Rysunek 9 Informacje dodatkowe

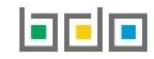

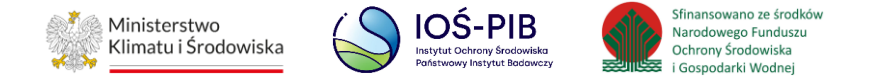

### 2. Lista wniosków

Po wypełnieniu i zapisaniu formularza wniosku system wyświetli listę wniosków, która zawiera zakładki WYSTAWIAJĄCY WNIOSEK / ODBIERAJĄCY WNIOSEK [RYSUNEK 10]:

|       | Lista Wniosków + Nowy wniosek<br>Liczba wszystkich wniosków: 1 |           |              |          |         |  |                  |          |                  |   |                 |   |         |
|-------|----------------------------------------------------------------|-----------|--------------|----------|---------|--|------------------|----------|------------------|---|-----------------|---|---------|
| WYSTA | WIAJĄCY WNIOSEK                                                | ODBIERAJA | CY WNIOSEK   |          | Adresat |  | Data złożenia    |          | Osoba składająca |   | Ctatus uni aclu |   | _       |
| ∟р.   | Numer whiosku                                                  | <b>T</b>  | kalendarzowy | <b>–</b> | wniosku |  | wniosku          | <b>_</b> | wniosek          | ₹ | Status WHIOSKU  | = |         |
| 1     | 2024/MZNP/0000711                                              | 14/3      | 2024         |          | TEST    |  | 23-01-2025 11:44 |          | Jan Nowak        |   | Zaakceptowany   |   | Opcje 🗸 |
|       |                                                                |           |              |          |         |  |                  |          |                  |   |                 |   |         |

Rysunek 10 Lista wniosków

Nad listą wniosków znajduje się rozwijana wyszukiwarka, która umożliwia wyszukanie dokumentów po następujących kryteriach [RYSUNEK 11]:

- Numer dokumentu,
- Status dokumentu,
- Data złożenia od,
- Data złożenia do,
- Adresat wniosku (w zakładce WYSTAWIAJĄCY WNIOSEK) / Podmiot wnioskujący (w zakładce ODBIERAJĄCY WNIOSEK),
- Numer rejestrowy,
- NIP.

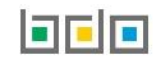

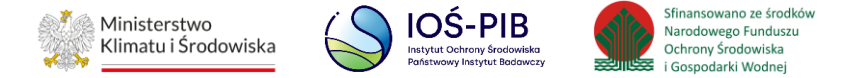

Aby odnaleźć poszukiwany dokument określony parametrami w wyszukiwarce należy kliknąć w przycisk a system zaprezentuje wyniki na liście wniosków.

| Wyszukiwanie dokumentów                                               | ~                                                                |
|-----------------------------------------------------------------------|------------------------------------------------------------------|
| Filtrowanie wyników według roku Rok sprawozdawczy                     | ~ ]                                                              |
| Rodzaj dokumentu                                                      |                                                                  |
| Wniosek o wydanie zaświadczenia o masie zebranych narzędzi połowowych | ~                                                                |
| Numer dokumentu                                                       | Status dokumentu Wybierz                                         |
| Data złożenia od                                                      | Data złożenia do                                                 |
| Adresat wniosku                                                       | Numer rejestrowy     NIP                                         |
|                                                                       | Q Szukaj lub 🗂 Wyczyść                                           |
| Lista wnioskóv<br>Liczba wszysti                                      | N + Nowy wniosek<br>kich wniosków: 1                             |
| WYSTAWIAJĄCY WNIOSEK ODBIERAJĄCY WNIOSEK                              |                                                                  |
| Lp. Numer wniosku 💠 Rok kalendarzowy 💠 Adresat wniosku 💠 Dat          | a złożenia wniosku 🔶 Osoba składająca wniosek 🔶 Status wniosku 💠 |
| 1 2024/MZNP/000167554/74 2024 TEST                                    | 08-01-2025 08:23 Jan Nowak Zaakceptowany Opcje -                 |

Rysunek 11 Wyszukiwarka wniosków

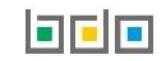

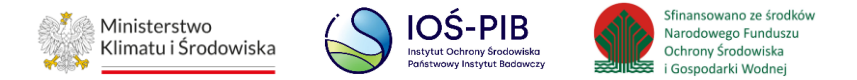

3. Wystawiający wniosek

#### Zakładka WYSTAWIAJĄCY WNIOSEK

Tabela z listą wniosków zawiera następujące informacje [RYSUNEK 12]:

- Numer wniosku,
- Rok kalendarzowy,
- Adresat wniosku,
- Datę złożenia wniosku,
- Osobę składającą wniosek,
- Status wniosku.

| WYSTAN | Lista Wniosków + Nowy wniosek<br>Liczba wszystkich wniosków: 1<br>WYSTAWIAJĄCY WNIOSEK<br>ODBIERAJĄCY WNIOSEK |   |                     |   |                    |   |                          |   |                             |   |           |          |         |
|--------|----------------------------------------------------------------------------------------------------|---|---------------------|---|--------------------|---|--------------------------|---|-----------------------------|---|-----------|----------|---------|
| Lp.    | Numer wniosku                                                                                                 | ¢ | Rok<br>kalendarzowy | ¢ | Adresat<br>wniosku | ¢ | Data złożenia<br>wniosku | ¢ | Osoba składająca<br>wniosek | ¢ | Status wi | niosku 🖨 |         |
| 4      |                                                                                                    |   | 2024                |   | TEST               |   |                          |   |                             |   | Rob       | oczy     | Opcje 🗸 |
|        |                                                                                                    |   |                     |   |                    |   |                          |   |                             |   |           | 🕜 Edycja | 1       |
|        |                                                                                                    |   |                     |   |                    |   |                          |   |                             |   |           | 🛅 Usuń   |         |
|        |                                                                                                    |   |                     |   |                    |   |                          |   |                             |   |           | 📌 Złóż w | niosek  |

Rysunek 12 Zakładka wystawiający wniosek – wniosek roboczy

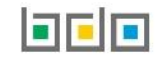

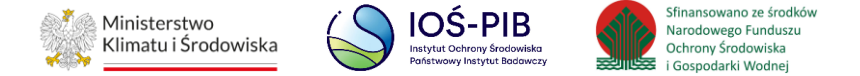

Na zakładce WYSTAWIAJĄCY WNIOSEK zapisywane są wnioski, które dany podmiot zapisał lub złożył. Wniosek, który został zapisany ma status roboczy i jest

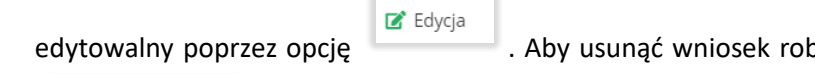

. Aby usunąć wniosek roboczy należy wybrać opcję

. Aby złożyć wniosek roboczy należy wybrać opcję

Alóż wniosek 🥐

. Wniosek otrzymuje status "Złożony" [RYSUNEK 13].

| WYSTA | Lista Wniosków + Nowy wniosek<br>Liczba wszystkich wniosków: 1<br>WYSTAWIAJĄCY WNIOSEK |         |                     |   |                    |   |                          |   |                             |   |           |             |                  |           |
|-------|----------------------------------------------------------------------------------------|---------|---------------------|---|--------------------|---|--------------------------|---|-----------------------------|---|-----------|-------------|------------------|-----------|
| Lp.   | Numer wniosku                                                                          | ¢       | Rok<br>kalendarzowy | ¢ | Adresat<br>wniosku | ¢ | Data złożenia<br>wniosku | ¢ | Osoba składająca<br>wniosek | ¢ | Status wr | iiosku      | \$               |           |
| 1     | 2024/MZNP/00007                                                                        | /1114/5 | 2024                |   | TEST               |   | 24-01-2025 13:16         |   | Jan Nowak                   |   | Złoż      | ony         | odgląc           | Opcje 🕶   |
|       |                                                                                        |         |                     |   |                    |   |                          |   |                             |   |           | 'Э н<br>• w | istoria<br>ycofa | j wniosek |

Rysunek 13 Zakładka wystawiający wniosek – wniosek złożony

Dla wniosku o statusie "Złożony" dostępna jest opcja , Historia oraz , Wycofaj wniosek .

Wybierając opcję

można przejść do wniosku o wydanie zaświadczenia o masie zebranych narzędzi połowowych.

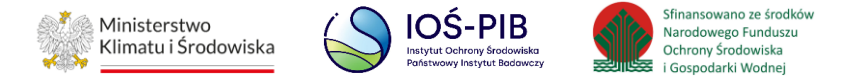

Wybierając opcję

system wyświetli całą historię wniosku [RYSUNEK 14].

# Historia wniosku 2024/MZNP/000167554/72

| Lp. | Data i godzina   | Nazwa użytkownika | Zdarzenie                                | Status        |
|-----|------------------|-------------------|------------------------------------------|---------------|
| 1   | 06-12-2024 11:43 | Jan Nowak         | Odbierający Wniosek zaakceptował wniosek | Zaakceptowany |
| 2   | 06-12-2024 11:43 | Jan Nowak         | Wystawiający Wniosek złożył wniosek      | Złożony       |
|     |                  |                   |                                          |               |
|     |                  |                   |                                          | Zamknij       |

Rysunek 14 Historia wniosku

| W przypadku wniosku niezaakceptowanego przez ODBIERAJĄCY WNIOSEK system jako aktywny prez     | zentuje przyc | Sisk Vycofaj wniosek |
|-----------------------------------------------------------------------------------------------|---------------|----------------------|
| W przypadku kiedy wniosek został zaakceptowany możliwe jest pobranie wniosku poprzez przycisk | 🛃 Pobierz     | [RYSUNEK 15].        |

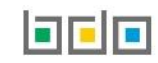

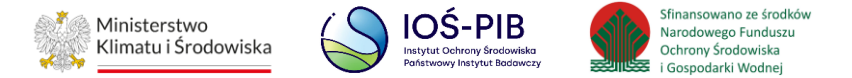

| WYSTAW | Lista Wniosków + Nowy wniosek<br>Liczba wszystkich wniosków: 1<br>WYSTAWIAJĄCY WNIOSEK<br>ODBIERAJĄCY WNIOSEK |        |                     |   |                    |   |                          |   |                             |   |          |         |       |         |
|--------|----------------------------------------------------------------------------------------------------|--------|---------------------|---|--------------------|---|--------------------------|---|-----------------------------|---|----------|---------|-------|---------|
| Lp.    | Numer wniosku                                                                                                 | ¢      | Rok<br>kalendarzowy | ¢ | Adresat<br>wniosku | ¢ | Data złożenia<br>wniosku | ¢ | Osoba składająca<br>wniosek | ¢ | Status w | niosku  | ¢     |         |
| 1      | 2024/MZNP/00007                                                                                               | 1114/3 | 2024                |   | TEST               |   | 23-01-2025 11:44         |   | Jan Nowak                   |   | Zaakce   | ptowany |       | Opcje 🕶 |
|        |                                                                                                    |        |                     |   |                    |   |                          |   |                             |   |          | Q Po    | dgląo | t       |
|        |                                                                                                    |        |                     |   |                    |   |                          |   |                             |   |          | 🕲 His   | toria | à       |
|        |                                                                                                    |        |                     |   |                    |   |                          |   |                             |   |          | よ Po    | bierz | :       |

Rysunek 15 Zakładka wystawiający wniosek – wniosek zaakceptowany

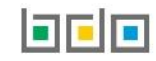

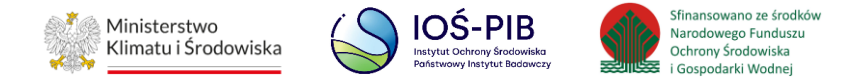

#### 3.1. Wycofanie wniosku

Operację wycofania wniosku można wykonać dla:

• wniosku złożonego.

Aby dokonać wycofania wniosku należy z poziomu *Listy wniosków* znajdując się w zakładce *WYSTAWIAJĄCY WNIOSEK* wybrać opcję **(RYSUNEK 16).** 

| WYSTA | WIAJĄCY WNIOSEK  | ODBIERAJA | ĮCY WNIOSEK         |   | Lista wr<br><sub>Licz</sub> | 1İOS<br>zba ws | KÓW + Nowy w<br>szystkich wniosków: 1 | niosek | < Compared and the second second s |   |           |                                           |            |
|-------|------------------|-----------|---------------------|---|-----------------------------|----------------|---------------------------------------|--------|----------------------------------------------------------------------------------------------------|---|-----------|-------------------------------------------|------------|
| Lp.   | Numer wniosku    | ¢         | Rok<br>kalendarzowy | ¢ | Adresat<br>wniosku          | ¢              | Data złożenia<br>wniosku              | ¢      | Osoba składająca<br>wniosek                                                                                                    | ¢ | Status wr | niosku 🖨                                  |            |
| 57    | 2024/MZNP/000167 | 7554/18   | 2024                |   | TEST                        |                | 01-12-2024 16:38                      |        | Jan Nowak                                                                                                    |   | Złoż      | tony                                      | Opcje 🕶    |
|       |                  |           |                     |   |                             |                |                                       |        |                                                                                                    |   |           | Q Podgl                                   | ąd         |
|       |                  |           |                     |   |                             |                |                                       |        |                                                                                                    |   |           | Histor                                    | ia         |
|       |                  |           |                     |   |                             |                |                                       |        |                                                                                                    |   |           | <table-cell-rows> Wycof</table-cell-rows> | aj wniosek |

Rysunek 16 Zakładka wystawiający wniosek – wniosek złożony

Dostępność przycisku jest zależna od statusu wniosku po stronie ODBIERAJĄCEGO WNIOSEK, do którego wpłynął wniosek:

- jeżeli wniosek został zaakceptowany przycisk jest nieaktywny,
- jeżeli wniosek nie został zaakceptowany przycisk jest aktywny.

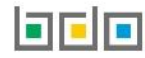

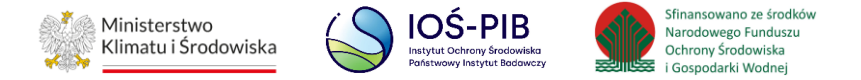

System prezentuje komunikat w celu potwierdzenia lub anulowania przez użytkownika operacji wycofania złożonego wniosku [RYSUNEK 17].

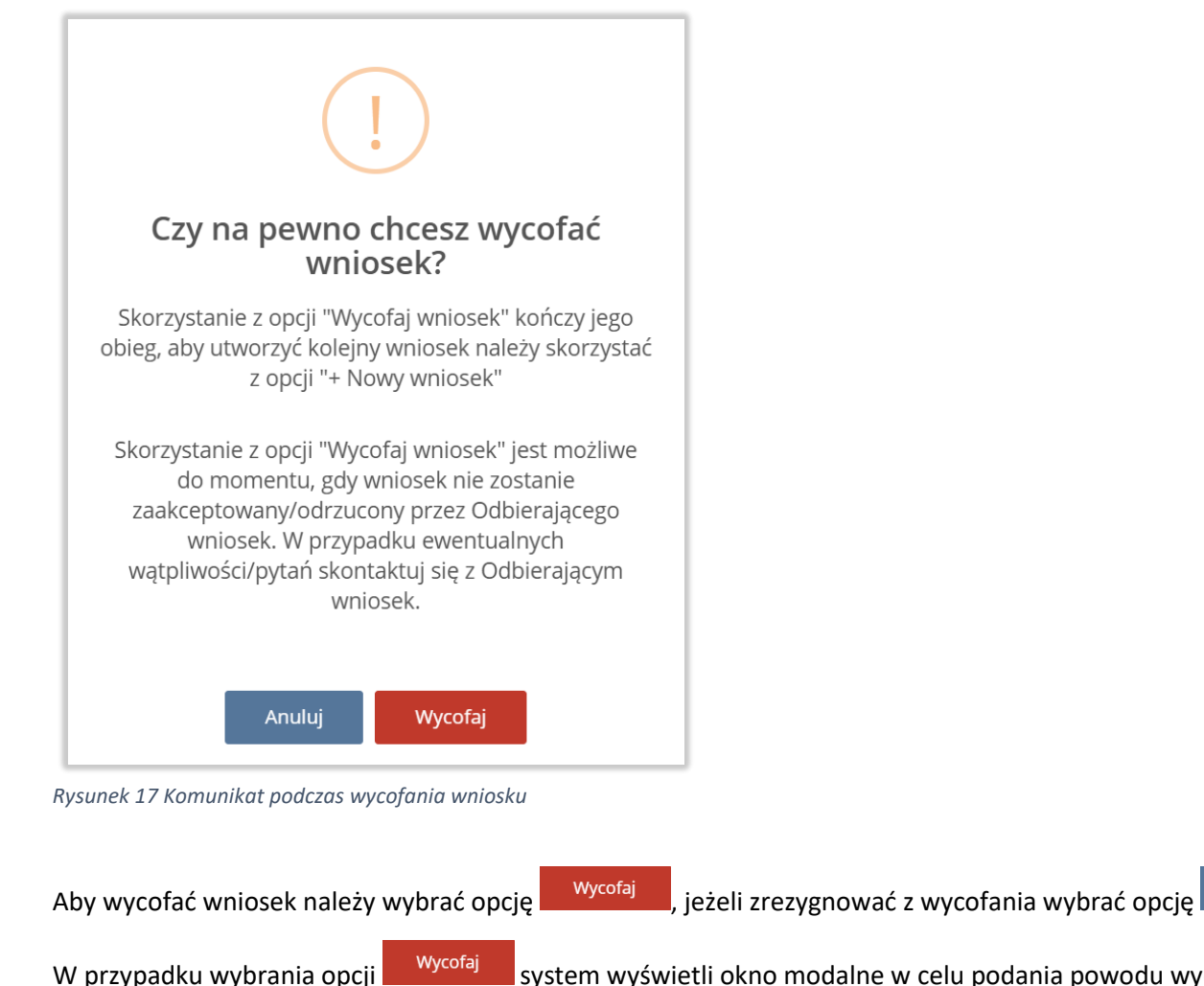

Wycofaj system wyświetli okno modalne w celu podania powodu wycofania wniosku [RYSUNEK 18].

Anuluj

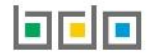

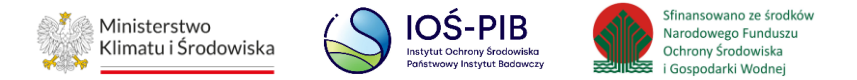

| Wycofaj wniosek                                   |          |                  |                    |            |
|---------------------------------------------------|----------|------------------|--------------------|------------|
| Powód wycofania wniosku *                         |          |                  |                    |            |
|                                                   | Anuluj   | Wycofaj wniosek  |                    |            |
| Rysunek 18 Okno modalne "Powód wycofania wniosku" | wniosek  |                  |                    | Anuluj     |
| Aby wycofać wniosek należy wybrać opcję           | , jeżeli | zrezygnować z wy | vcofania należy wy | brać opcję |

Wybranie przycisku spowoduje przekierowanie użytkownika do *Listy wniosków* w zakładce *WYSTAWIAJĄCY WNIOSEK* oraz prezentuje wniosek o statusie "Złożony" w zakładce WYSTAWIAJĄCY WNIOSEK oraz ODBIERAJĄCY WNIOSEK.

Wycofaj wniosek Po wybraniu przycisku

wniosek ponownie trafia do zakładki WYSTAWIAJĄCY WNIOSEK ze statusem "Wycofany" w zakładce WYSTAWIAJĄCY WNIOSEK oraz ODBIERAJĄCY WNIOSEK. Skorzystanie z opcji "Wycofaj wniosek" kończy jego obieg. [RYSUNEK 19].

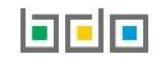

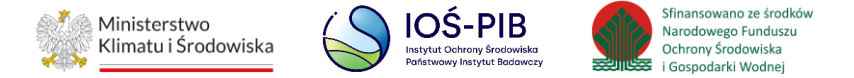

| WYSTA | WIAJĄCY WNIOSEK OI   | DBIERAJ | ĄCY WNIOSEK         |   | Lista wniosków 🕂 N<br>Liczba wszystkich wniosł                    | <b>low</b><br>ków | y wniosek<br><i>r</i> : 1  |   |                                |   |          |        |         |         |
|-------|----------------------|---------|---------------------|---|-------------------------------------------------------------------|-------------------|----------------------------|---|--------------------------------|---|----------|--------|---------|---------|
| Lp.   | Numer wniosku        | ¢       | Rok<br>kalendarzowy | ¢ | Adresat wniosku                                                   | ¢                 | Data złożenia<br>wniosku 🔶 | S | Osoba<br>składająca<br>wniosek | ¢ | Status w | niosku | ¢       |         |
| 56    | 2024/MZNP/000167554/ | /19     | 2024                |   | APTEKA "HIGIEJA" SPÓŁKA JAWNA ALDONA<br>NDREASIK, AGATA ANDREASIE | A                 | 01-12-2024 16:42           |   | Julia Bukat                    |   | Wyo      | ofany  | dalad   | Opcje 🗸 |
|       |                      |         |                     |   |                                                                   |                   |                            |   |                                |   |          | S Hi   | istoria |         |

Rysunek 19 Lista wniosków – wniosek wycofany

W momencie wycofania wniosku przez użytkownika w Systemie BDO zapisywana jest historia wniosku dla którego została wykonana operacja.

Do wycofanego wniosku ma dostęp każdy użytkownik Podmiotu, którego wniosek dotyczy oraz, który posiada uprawnienia do Modułu Potwierdzeń.

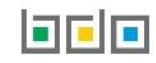

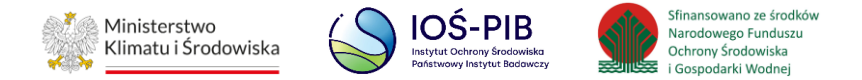

#### 3.2. Skorygowanie masy - wiosek

Operację skorygowania masy można wykonać dla:

• wniosku odrzuconego.

Aby dokonać skorygowania masy należy z poziomu Listy wniosków znajdując się w zakładce WYSTAWIAJĄCY WNIOSEK wybrać opcję [RYSUNEK 20].

Lista wniosków + Nowy wniosek Liczba wszystkich wniosków: 1 WYSTAWIAJĄCY WNIOSEK ODBIERAJĄCY WNIOSEK Osoba składająca Numer wniosku ٢ ٢ Status wniosku ÷ 1 2024/MZNP/000071114/4 2024 TEST 24-01-2025 12:37 Jan Nowak Odrzucony Opcje 🗸 **Q** Podgląd 🕲 Historia Akoryguj masę

Rysunek 20 Lista wniosków WYSTAWIAJĄCY WNIOSEK – wniosek odrzucony

System prezentuje komunikat w celu potwierdzenia lub anulowania przez użytkownika operacji skorygowania masy [RYSUNEK 21].

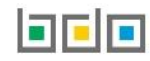

🔶 Skoryguj masę

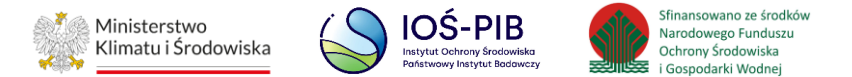

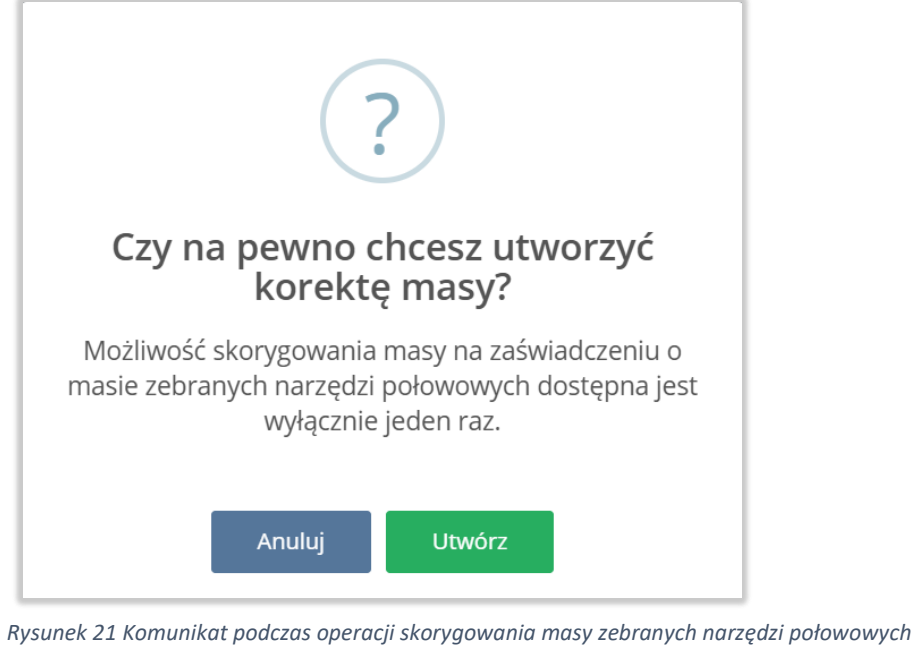

Anuluj Aby utworzyć korektę należy wybrać opcję , jeżeli zrezygnować z wykonania korekty należy wybrać opcję

Następnie system wyświetli formularz wniosku w formie edycji. W sekcji Informacje o korekcie masy zebranych w danym roku kalendarzowym do obrotu narzędzi połowowych zawierających tworzywa sztuczne należy uzupełnić następujące pole [RYSUNEK 22]:

Korekta masy zebranych w danym roku kalendarzowym do obrotu narzędzi połowowych zawierających tworzywa sztuczne w tonach [Mg]. •

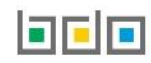

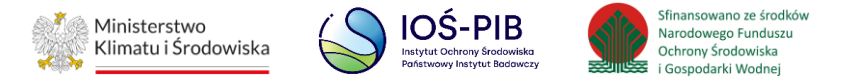

| INFORMACJE O KOREKCIE MASY ZEB<br>ZAWIERAJĄCYCH TWORZYWA SZTUC<br>Korekta masy zebranych w danym roku kalendarzov | RANYCH W DANYM ROKU KALENDARZOWYM DO OBROTU NARZĘDZI POŁOWOWYCH         ZNE ?         rym do obrotu narzędzi połowowych zawierających tworzywa sztuczne w tonach [Mg] * ? |
|----------------------------------------------------------------------------------------------------|----------------------------------------------------------------------------------------------------|
| Osoba składająca korektę                                                                                          | Data złożenia korekty                                                                                                    |
| 🗲 Powrót do listy                                                                                                 |                                                                                                    |

Rysunek 22 Sekcja Informacje o korekcie masy zebranych w danym roku kalendarzowym do obrotu narzędzi połowowych zawierających tworzywa sztuczne

Aby anulować proces złożenia korekty należy wybrać opcję rowrót do listy . Aby złożyć korektę należy wybrać opcję rokrektę następnie system wyświetli komunikat w celu potwierdzenia lub anulowania przez użytkownika operacji złożenia korekty **[RYSUNEK 23].** 

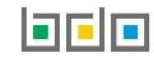

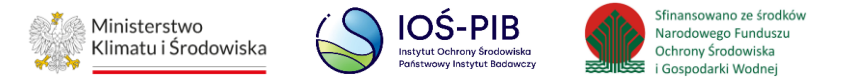

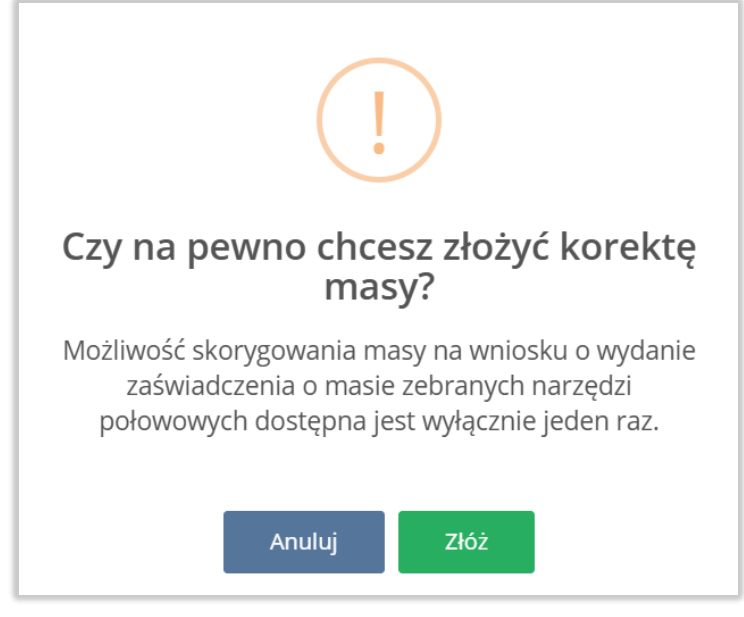

Rysunek 23 Komunikat podczas złożenia korekty masy zebranych narzędzi połowowych

Aby anulować proces złożenia korekty należy wybrać opcję

. Aby złożyć korektę należy wybrać opcję 🗾 Złó

Wniosek otrzymuje status "Złożony" [RYSUNEK 24].

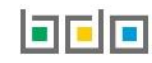

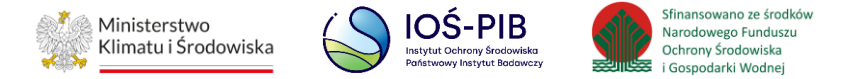

| Lista Wniosków + Nowy wniosek<br>Liczba wszystkich wniosków: 1<br>ODBIERAJĄCY WNIOSEK |                  |        |                     |   |                    |   |                          |   |                             |   |            |                                        |       |         |
|---------------------------------------------------------------------------------------|------------------|--------|---------------------|---|--------------------|---|--------------------------|---|-----------------------------|---|------------|----------------------------------------|-------|---------|
| Lp.                                                                                   | Numer wniosku    | ¢      | Rok<br>kalendarzowy | ¢ | Adresat<br>wniosku | ¢ | Data złożenia<br>wniosku | ¢ | Osoba składająca<br>wniosek | ¢ | Status wni | osku                                   | ¢     |         |
| 1                                                                                     | 2024/MZNP/000071 | 1114/5 | 2024                |   | TEST               |   | 24-01-2025 13:16         |   | Jan Nowak                   |   | Złoż       | ony                                    |       | Opcje 🗸 |
|                                                                                       |                  |        |                     |   |                    |   |                          |   |                             |   |            | Q Poo                                  | lgląd |         |
|                                                                                       |                  |        |                     |   |                    |   |                          |   |                             |   |            | 🕲 His                                  | toria |         |
|                                                                                       |                  |        |                     |   |                    |   |                          |   |                             |   |            | <table-cell-rows> Wy</table-cell-rows> | cofaj | wniosek |

Rysunek 24 Lista wniosków WYSTAWIAJĄCY WNIOSEK – wniosek złożony

W przypadku gdy ODBIERAJĄCY WNIOSEK ponownie odrzuci wniosek o wydanie zaświadczenia, wniosek pojawi się na Liście wniosków w zakładce WYSTAWIAJĄCY WNIOSEK ponownie ze statusem "Odrzucony" [RYSUNEK 25].

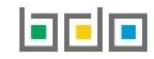

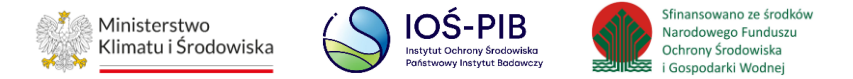

| WYSTAV | Lista Wniosków + Nowy wniosek<br>Liczba wszystkich wniosków: 1<br>WYSTAWIAJĄCY WNIOSEK ODBIERAJĄCY WNIOSEK |        |                     |   |                    |   |                          |    |                             |                 |       |             |
|--------|----------------------------------------------------------------------------------------------------|--------|---------------------|---|--------------------|---|--------------------------|----|-----------------------------|-----------------|-------|-------------|
| Lp.    | Numer wniosku                                                                                              | ¢      | Rok<br>kalendarzowy | ¢ | Adresat<br>wniosku | ¢ | Data złożenia<br>wniosku | \$ | Osoba składająca<br>wniosek | \$<br>Status wn | iosku | ¢           |
| 1      | 2024/MZNP/00007                                                                                            | 1114/4 | 2024                |   | TEST               |   | 24-01-2025 12:37         |    | Jan Nowak                   | Odrzu           | icony | Opcje 🗸     |
|        |                                                                                                    |        |                     |   |                    |   |                          |    |                             |                 | Q Poo | dgląd       |
|        |                                                                                                    |        |                     |   |                    |   |                          |    |                             |                 | 🕲 His | toria       |
|        |                                                                                                    |        |                     |   |                    |   |                          |    |                             |                 | A Sko | oryguj masę |

Rysunek 25 Lista wniosków WYSTAWIAJĄCY WNIOSEK – wniosek dwukrotnie odrzucony

|                                                                             | Akoryguj masę 🥐 |                                                             |
|-----------------------------------------------------------------------------|-----------------|-------------------------------------------------------------|
| Dwukrotne skorzystanie z opcji "Odrzuć wniosek" kończy jego obieg. Przycisk |                 | staje się nieaktywny a jego naciśnięcie powoduje pojawienie |
| się komunikatu <b>[RYSUNEK 26]</b> :                                        |                 |                                                             |

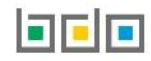

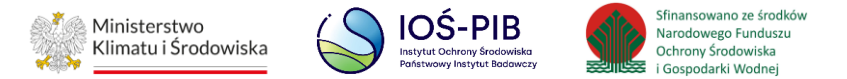

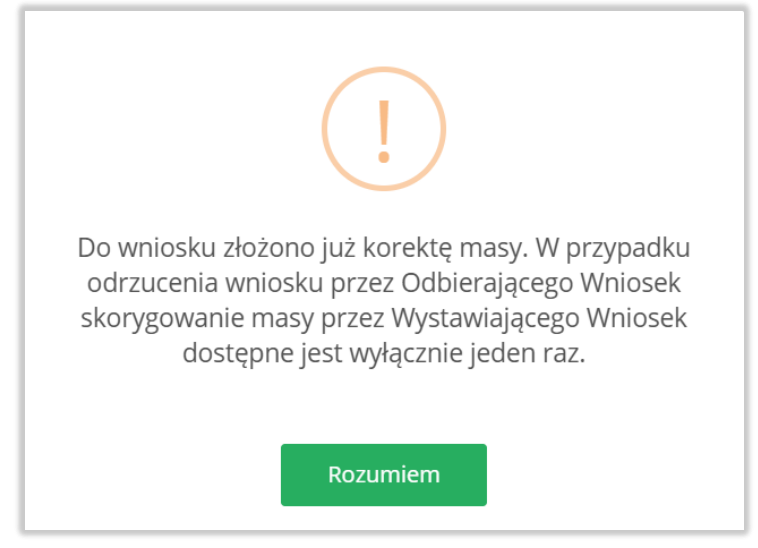

Rysunek 26 Komunikat informujący o braku możliwości złożenia ponownej korekty masy do wniosku

Do odrzuconego wniosku ma dostęp każdy użytkownik Podmiotu, którego wniosek dotyczy oraz, który posiada uprawnienia do Modułu Potwierdzeń.

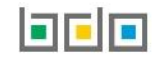

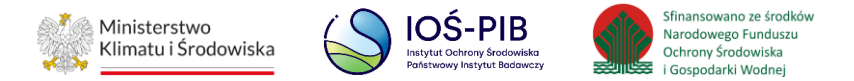

### 4. Odbierający wniosek

#### Zakładka ODBIERAJĄCY WNIOSEK

Tabela z listą wniosków zawiera następujące informacje [RYSUNEK 27]:

- Numer wniosku,
- Rok kalendarzowy,
- Podmiot wnioskujący,
- Datę złożenia wniosku,
- Osobę składającą wniosek,
- Status wniosku,
- Wygenerowane zaświadczenie (checkbox).

| WYSTA | Lista Wniosków<br>Liczba wszystkich wniosków: 1<br>WYSTAWIAJĄCY WNIOSEK |                     |                          |   |                            |                             |   |                   |   |                           |           |            |
|-------|-------------------------------------------------------------------------|---------------------|--------------------------|---|----------------------------|-----------------------------|---|-------------------|---|---------------------------|-----------|------------|
| Lp.   | Numer wniosku 🔶                                                         | Rok<br>kalendarzowy | ♦ Podmiot<br>wnioskujący | ¢ | Data złożenia 🔶<br>wniosku | Osoba składająca<br>wniosek | ¢ | Status<br>wniosku | ¢ | Wygenerowa<br>zaświadczen | ne<br>ie  |            |
| 1     | 2024/MZNP/000167554/75                                                  | 2024                | TEST                     |   | 08-01-2025 11:18           | Jan Nowak                   |   | Złożony           |   |                           |           | Opcje 🕶    |
|       |                                                                         |                     |                          |   |                            |                             |   |                   |   | Q                         | odgląd    |            |
|       |                                                                         |                     |                          |   |                            |                             |   |                   |   | 3                         | Historia  |            |
|       |                                                                         |                     |                          |   |                            |                             |   |                   |   | ~                         | Zaakceptu | uj wniosek |
|       |                                                                         |                     |                          |   |                            |                             |   |                   |   | - 0                       | Odrzuć wi | niosek     |

Rysunek 27 Zakładka odbierający wniosek

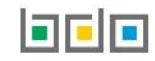

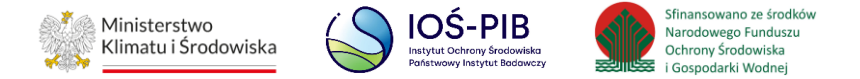

W zakładce ODBIERAJĄCY WNIOSEK znajdują się wnioski, które zostały wysłane do przedsiębiorcy prowadzącego portowe urządzenia do odbioru odpadów lub przedsiębiorcy prowadzącego inne równoważne systemy zbierania.

| Dla wniosku złożonego dostępna jest | opcja                                | 🔊 Historia       | ✓ Zaakceptuj wniosek | oraz | – Odrzuć wniosek |  |  |  |  |  |
|-------------------------------------|--------------------------------------|------------------|----------------------|------|------------------|--|--|--|--|--|
| Q Podgląd                           |                                      |                  |                      |      |                  |  |  |  |  |  |
| Wybierając opcję moż                | można przejść do formularza wniosku. |                  |                      |      |                  |  |  |  |  |  |
| Wybierając opcję Słistoria sys      | tem wyświetli całą                   | historię wniosku | [RYSUNEK 28].        |      |                  |  |  |  |  |  |

# Historia wniosku 2024/MZNP/000167554/72

| Lp. | Data i godzina   | Nazwa użytkownika | Zdarzenie                                | Status        |
|-----|------------------|-------------------|------------------------------------------|---------------|
| 1   | 06-12-2024 11:43 | Jan Nowak         | Odbierający Wniosek zaakceptował wniosek | Zaakceptowany |
| 2   | 06-12-2024 11:43 | Jan Nowak         | Wystawiający Wniosek złożył wniosek      | Złożony       |
|     |                  |                   |                                          |               |
|     |                  |                   |                                          | Zamknij       |

Rysunek 28 Historia wniosku

Aby dokonać akceptacji wniosku należy wybrać opcję

Zaakceptuj wniosek

Odrzuć wniosek

Aby dokonać odrzucenia wniosku należy wybrać opcję

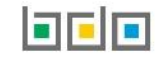

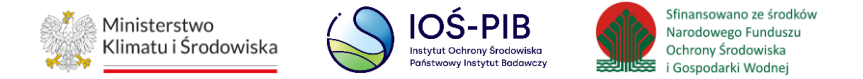

#### 4.1. Akceptacja wniosku

Aby dokonać akceptacji wniosku należy z poziomu *Listy wniosków* znajdując się w zakładce *ODBIERAJĄCY WNIOSEK* wybrać opcję **[RYSUNEK 29].** 

| WYSTAV | Lista Wniosków<br>Liczba wszystkich wniosków: 1<br>WYSTAWIAJĄCY WNIOSEK |                     |                          |   |                         |                             |   |                   |   |                 |                      |              |
|--------|-------------------------------------------------------------------------|---------------------|--------------------------|---|-------------------------|-----------------------------|---|-------------------|---|-----------------|----------------------|--------------|
| Lp.    | Numer wniosku 🔶                                                         | Rok<br>kalendarzowy | ♦ Podmiot<br>wnioskujący | ¢ | Data złożenia 🔶 wniosku | Osoba składająca<br>wniosek | ¢ | Status<br>wniosku | ¢ | Wygen<br>zaświa | nerowane<br>adczenie |              |
| 1      | 2024/MZNP/000167554/75                                                  | 2024                | TEST                     |   | 08-01-2025 11:18        | Jan Nowak                   |   | Złożony           |   | [               |                      | Opcje 🗸      |
|        |                                                                         |                     |                          |   |                         |                             |   |                   |   |                 | <b>Q</b> Podglą      | d            |
|        |                                                                         |                     |                          |   |                         |                             |   |                   |   |                 | 🕲 Historia           | a            |
|        |                                                                         |                     |                          |   |                         |                             |   |                   |   |                 | ✓ Zaakce             | ptuj wniosek |
|        |                                                                         |                     |                          |   |                         |                             |   |                   |   |                 | – Odrzuć             | wniosek      |

Rysunek 29 Zakładka odbierający wniosek

System prezentuje komunikat w celu potwierdzenia lub anulowania przez użytkownika operacji akceptacji złożonego wniosku [RYSUNEK 30].

Zaakceptuj wniosek

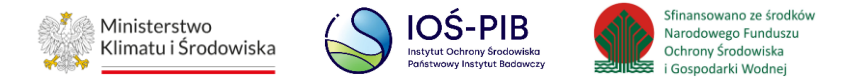

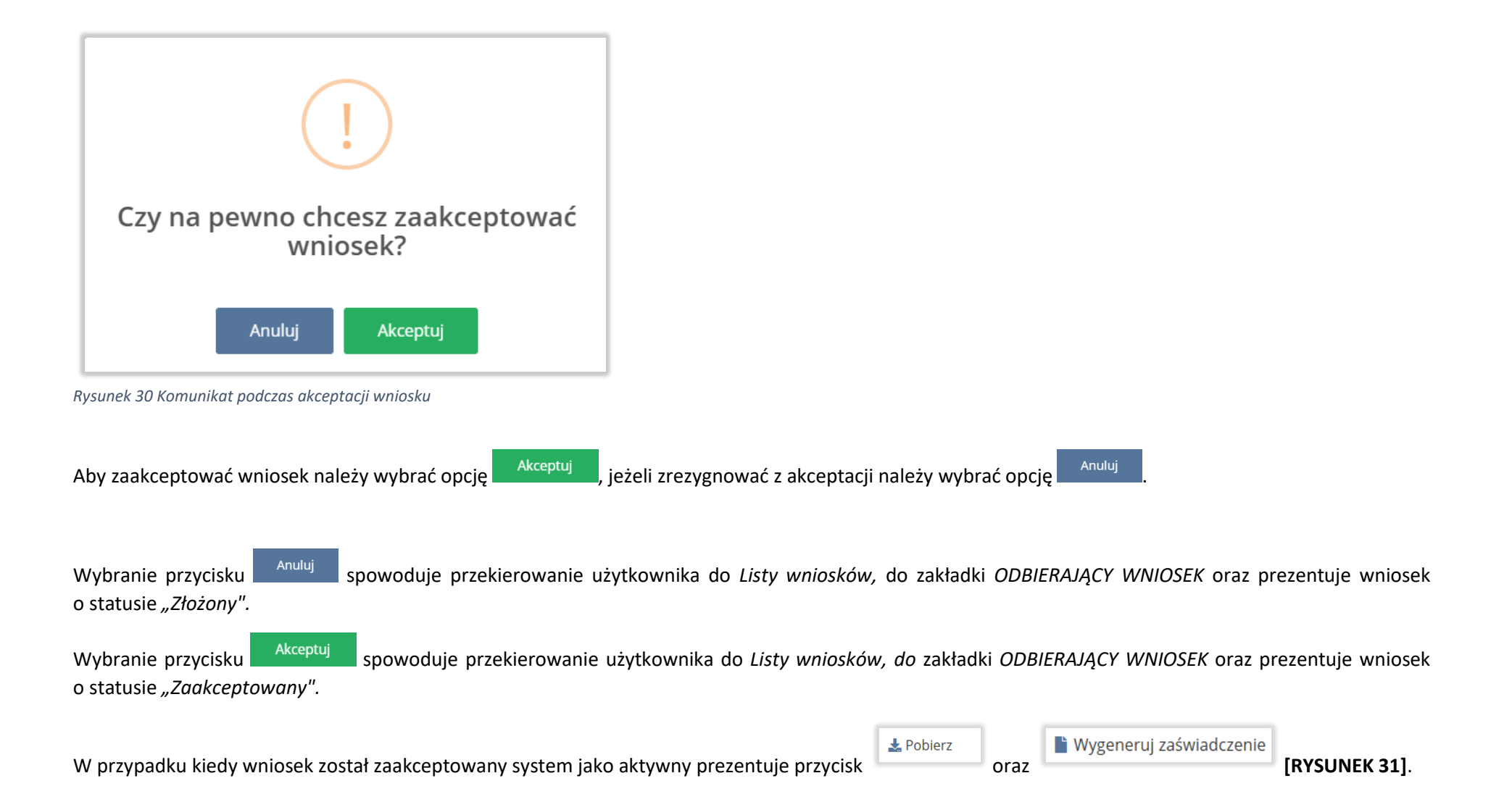

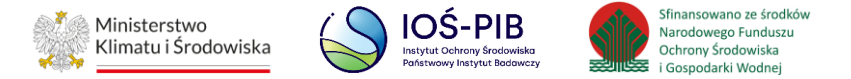

| WYSTA | Lista WNIOSKÓW<br>Liczba wszystkich wniosków: 1<br>WYSTAWIAJĄCY WNIOSEK ODBIERAJĄCY WNIOSEK |                      |                       |                          |                             |                    |                               |              |  |  |  |
|-------|---------------------------------------------------------------------------------------------|----------------------|-----------------------|--------------------------|-----------------------------|--------------------|-------------------------------|--------------|--|--|--|
| Lp.   | Numer wniosku 🗧                                                                             | 🗧 Rok kalendarzowy 🗢 | Podmiot wnioskujący 🗢 | Data złożenia wniosku  🖨 | Osoba składająca<br>wniosek | 🗢 Status wniosku 🗢 | Wygenerowane<br>zaświadczenie |              |  |  |  |
| 1     | 2024/MZNP/000071114/2                                                                       | 2024                 | TEST                  | 23-01-2025 09:28         | Jan Nowak                   | Zaakceptowany      |                               | Opcje 🗸      |  |  |  |
|       |                                                                                             |                      |                       |                          |                             |                    | <b>Q</b> Podgląd              |              |  |  |  |
|       |                                                                                             |                      |                       |                          |                             |                    | 🕲 Historia                    |              |  |  |  |
|       |                                                                                             |                      |                       |                          |                             |                    | 🛓 Pobierz                     |              |  |  |  |
|       |                                                                                             |                      |                       |                          |                             |                    | 🖺 Wygeneruj z                 | aświadczenie |  |  |  |

Rysunek 31 Odbierający wniosek – wniosek zaakceptowany

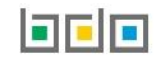

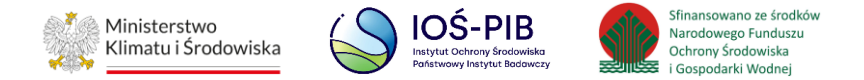

#### 4.2. Odrzucenie wniosku

Operację odrzucenia wniosku można wykonać dla:

• wniosku złożonego.

Aby dokonać odrzucenia wniosku należy z poziomu *Listy wniosków* znajdując się w zakładce ODBIERAJĄCY WNIOSEK wybrać opcję [RYSUNEK 32].

| WYSTA | Lista Wniosków<br>Liczba wszystkich wniosków: 1<br>WYSTAWIAJĄCY WNIOSEK |                     |                        |    |                            |                             |   |                   |    |                     |                  |              |
|-------|-------------------------------------------------------------------------|---------------------|------------------------|----|----------------------------|-----------------------------|---|-------------------|----|---------------------|------------------|--------------|
| Lp.   | Numer wniosku 🔶                                                         | Rok<br>kalendarzowy | Podmiot<br>wnioskujący | \$ | Data złożenia<br>wniosku ◆ | Osoba składająca<br>wniosek | ¢ | Status<br>wniosku | \$ | Wygener<br>zaświado | owane<br>czenie  |              |
| 1     | 2024/MZNP/000167554/75                                                  | 2024                | TEST                   |    | 08-01-2025 11:18           | Jan Nowak                   |   | Złożony           |    |                     |                  | Opcje 🕶      |
|       |                                                                         |                     |                        |    |                            |                             |   |                   |    |                     | <b>Q</b> Podgląc | 1            |
|       |                                                                         |                     |                        |    |                            |                             |   |                   |    |                     | 🕲 Historia       |              |
|       |                                                                         |                     |                        |    |                            |                             |   |                   |    |                     | 🗸 Zaakcep        | otuj wniosek |
|       |                                                                         |                     |                        |    |                            |                             |   |                   |    |                     | – Odrzuć         | wniosek      |

Rysunek 32 Zakładka odbierający wniosek – odrzucenie wniosku

System prezentuje komunikat w celu potwierdzenia lub anulowania przez użytkownika operacji odrzucenia złożonego wniosku [RYSUNEK 33].

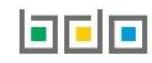

Odrzuć wniosek

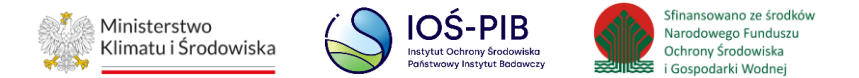

| !                                                                      |                                                                            |
|------------------------------------------------------------------------|----------------------------------------------------------------------------|
| Czy na pewno chcesz odrzucić<br>wniosek?                               |                                                                            |
| Anuluj Odrzuć                                                          |                                                                            |
| Rysunek 33 Komunikat podczas odrzucenia wniosku                        |                                                                            |
| Aby odrzucić wniosek należy wybrać opcję <sup>Odrzuć</sup> , jeżeli zr | ezygnować z odrzucenia wybrać opcję                                        |
| W przypadku wybrania opcji <sup>Odrzuć</sup> system wyświetli okno     | o modalne w celu podania powodu odrzucenia złożonego wniosku [RYSUNEK 34]. |
|                                                                        |                                                                            |
| Odrzuć wniosek                                                         |                                                                            |
| Powód odrzucenia wniosku *                                             |                                                                            |
|                                                                        |                                                                            |
| A                                                                      | nuluj Odrzuć wniosek                                                       |

Rysunek 34 Okno modalne "Powód odrzucenia wniosku"
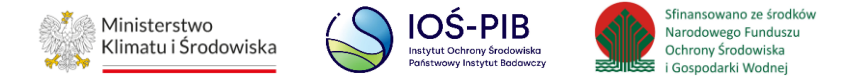

Wybranie przycisku Anuluj spowoduje przekierowanie użytkownika do *Listy wniosków,* do zakładki *ODBIERAJĄCY WNIOSEK* oraz prezentuje wniosek o statusie *"Złożony".* 

Wybranie przycisku <sup>Odrzuć wniosek</sup> spowoduje przekierowanie użytkownika do *Listy wniosków*, do zakładki *ODBIERAJĄCY WNIOSEK* oraz prezentuje wniosek o statusie "*Odrzucony*" **[RYSUNEK 35]**.

|       |                          |                     | Lic                    | Lista wniosków<br>czba wszystkich wnioskóv | v: 1                        |                     |                               |         |
|-------|--------------------------|---------------------|------------------------|--------------------------------------------|-----------------------------|---------------------|-------------------------------|---------|
| WYSTA | WIAJĄCY WNIOSEK ODBIERAJ | ĄCY WNIOSEK         |                        |                                            |                             |                     |                               |         |
| Lp.   | Numer wniosku 🔶          | Rok<br>kalendarzowy | Podmiot<br>wnioskujący | ♦ Data złożenia<br>wniosku                 | Osoba składająca<br>wniosek | ♦ Status<br>wniosku | Wygenerowane<br>zaświadczenie |         |
| 1     | 2024/MZNP/000071114/4    | 2024                | TEST                   | 24-01-2025 12:37                           | Jan Nowak                   | Odrzucony           |                               | Opcje 🗸 |
|       |                          |                     |                        |                                            |                             |                     | <b>Q</b> Podgląc              | 1       |
|       |                          |                     |                        |                                            |                             |                     | 🔊 Historia                    |         |

Rysunek 35 Lista wniosków ODBIERAJĄCY WNIOSEK – wniosek odrzucony

W momencie odrzucenia wniosku przez użytkownika w Systemie BDO zapisywana jest historia wniosku dla którego została wykonana operacja.

Dwukrotne skorzystanie z opcji "Odrzuć wniosek" kończy jego obieg.

Do odrzuconego wniosku ma dostęp każdy użytkownik Podmiotu, którego wniosek dotyczy oraz, który posiada uprawnienia do Modułu Potwierdzeń.

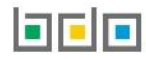

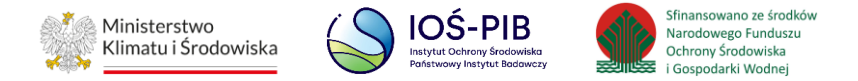

5. Wygenerowanie zaświadczenia

Operację wygenerowania zaświadczenia można wykonać dla:

• wniosku zaakceptowanego.

Aby wygenerować zaświadczenie należy z poziomu listy wniosków znajdując się w zakładce ODBIERAJĄCY WNIOSEK wybrać opcję [RYSUNEK 36].

Lista wniosków Liczba wszystkich wniosków: 1 WYSTAWIAJĄCY WNIOSEK **ODBIERAJĄCY WNIOSEK** Wygenerowane zaświadczenie Numer wniosku 29 2024/MZNP/000167161/1 2024 TEST 08-01-2025 09:04 Jan Nowak Zaakceptowany Opcje 🗸 Q Podgląd 🕲 Historia 📥 Pobierz Wygeneruj zaświadczenie

Rysunek 36 Odbierający wniosek – generowanie zaświadczenia

Następnie system wyświetli komunikat w celu potwierdzenia lub anulowania przez użytkownika operacji wygenerowania zaświadczenia [RYSUNEK 37].

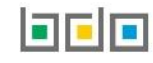

Wygeneruj zaświadczenie

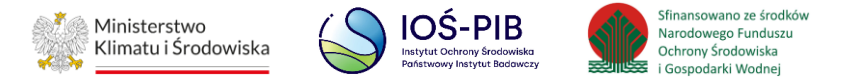

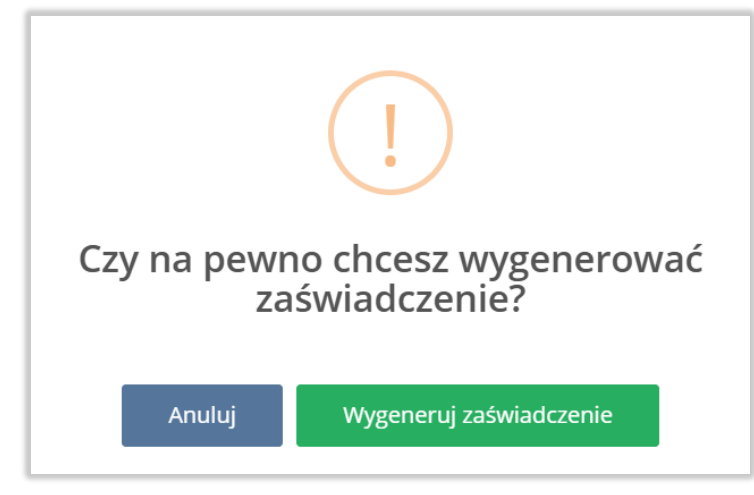

Rysunek 37 Komunikat podczas generowania zaświadczenia

Aby zrezygnować z wygenerowania zaświadczenia należy wybrać opcję

Aby wygenerować zaświadczenie należy wybrać opcję Wygeneruj zaświadczenie a następnie system wyświetli formularz z Listą zaświadczeń WYSTAWIAJĄCEGO ZAŚWIADCZENIE na której prezentowane jest zaświadczenie.

Anuluj

W przypadku braku takiego zaświadczenia system tworzy nowe i nadaje numer biznesowy oraz prezentuje wygenerowane na podstawie wniosku zaświadczenie o statusie "*Robocze*" w zakładce *WYSTAWIAJĄCY ZAŚWIADCZENIE*. Dodatkowo system na formularzu zaświadczenia automatycznie uzupełnia pole o nazwie "*Data do której należy/należało wystawić zaświadczenie*" wartością wyliczoną na 7 dni do przodu od daty złożenia wniosku, na podstawie którego zostało wygenerowane zaświadczenie.

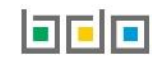

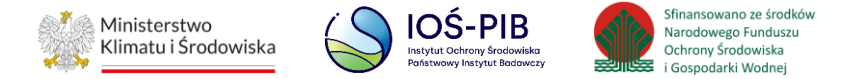

Informacja o wystawionym zaświadczeniu dla danego wniosku prezentowana jest na *Liście wniosków* w zakładce ODBIERAJĄCY WYNIOSEK w postaci zaznaczonego checkbox w kolumnie "Wygenerowane zaświadczenie". Zaświadczenie prezentowane jest również na Liście zaświadczeń w sekcji ZAŚWIADCZENIA I DOKUMENTY zakładce WYSTAWIAJĄCY ZAŚWIADCZENIE **[RYSUNEK 38]**.

| WYSTAN | WIAJĄCY WNIOSEK ODBIERAJ | IĄCY WNIOSEK     |                     | Lista wniosków<br>Liczba wszystkich wniosków: <sup>-</sup> | 1                           |                    |                               |               |
|--------|--------------------------|------------------|---------------------|------------------------------------------------------------|-----------------------------|--------------------|-------------------------------|---------------|
| Lp.    | Numer wniosku 🗧          | Rok kalendarzowy | Podmiot wnioskujący | Data złożenia wniosku \$                                   | Osoba składająca<br>wniosek | 🗢 Status wniosku 🗢 | Wygenerowane<br>zaświadczenie |               |
| 2      | 2024/MZNP/000167554/74   | 2024             | TEST                | 08-01-2025 08:23                                           | Jan Nowak                   | Zaakceptowany      | <b>~</b>                      | Opcje 🗸       |
|        |                          |                  |                     |                                                            |                             |                    | <b>Q</b> Podgląd              |               |
|        |                          |                  |                     |                                                            |                             |                    | 🕲 Historia                    |               |
|        |                          |                  |                     |                                                            |                             |                    | 📩 Pobierz                     |               |
|        |                          |                  |                     |                                                            |                             |                    | 🗎 Wygeneruj :                 | zaświadczenie |

Rysunek 38 Odbierający wniosek – informacja o wygenerowanym zaświadczeniu

|                                                                               | 🔍 Podgląd |   | 🕲 Historia |      | 🛓 Pobierz |     |
|-------------------------------------------------------------------------------|-----------|---|------------|------|-----------|-----|
| Dla wniosku do którego zostało wygenerowane zaświadczenie dostępna jest opcja |           | , |            | oraz |           | Ľ . |

W przypadku uprzednio wygenerowanego zaświadczenia na podstawie wniosku system uniemożliwia wygenerowanie kolejnego zaświadczenia blokując opcję

Wygeneruj zaświadczenie

i wyświetlając stosowny komunikat [RYSUNEK 39]:

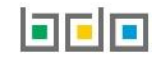

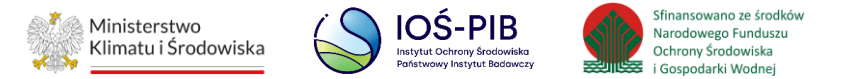

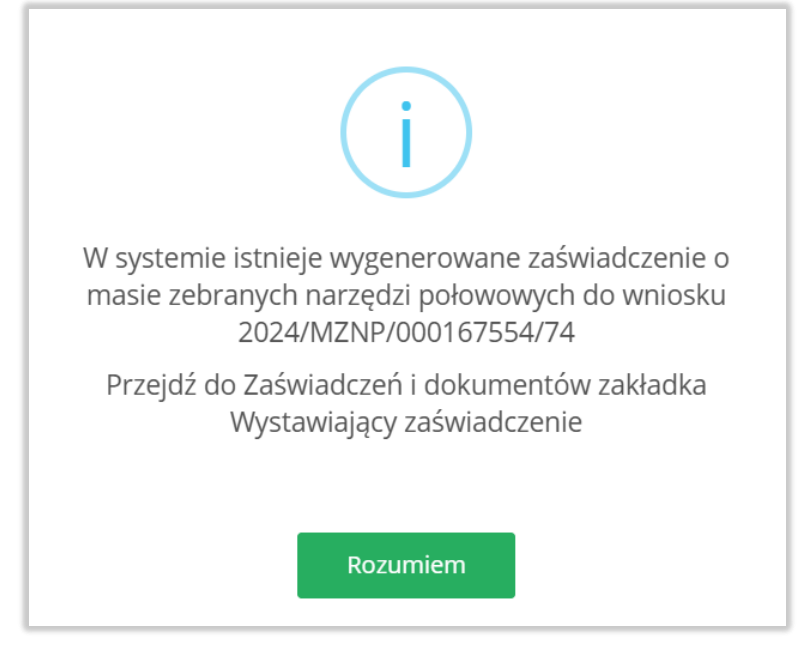

Rysunek 39 Komunikat o wygenerowanym zaświadczeniu

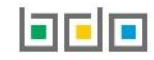

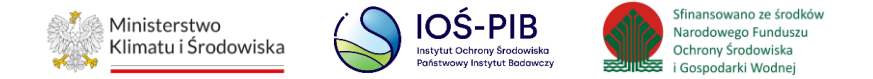

## 6. Lista zaświadczeń

Po wygenerowaniu zaświadczenia system wyświetla *Listę zaświadczeń*, która zawiera zakładki WYSTAWIAJĄCY ZAŚWIADCZEINE / ODBIERAJĄCY ZAŚWIADCZENE **[RYSUNEK 40]:** 

| WYSTAN | NIAJĄCY ZAŚWIADCZENIE | ODBIER | AJĄCY ZAŚWIADCZE    | ENIE | Lista z<br>Liczba ws   | Zā | aŚWiadczeń<br>stkich zaświadczeń: 1 |                                     |   |                    |            |          |         |
|--------|-----------------------|--------|---------------------|------|------------------------|----|-------------------------------------|-------------------------------------|---|--------------------|------------|----------|---------|
| Lp.    | Numer zaświadczenia   | ¢      | Rok<br>kalendarzowy | ¢    | Podmiot<br>wnioskujący | ÷  | Data wystawienia<br>zaświadczenia   | Osoba wystawiająca<br>zaświadczenie | ¢ | Statu<br>zaświadci | s<br>zenia | ¢        |         |
| 2      | wymaga uzupełnienia   |        | 2024                |      | TEST                   |    |                                     |                                     |   | Robo               | ocze       |          | Opcje 🗸 |
|        |                       |        |                     |      |                        |    |                                     |                                     |   |                    | <b>1</b>   | Edycja   |         |
|        |                       |        |                     |      |                        |    |                                     |                                     |   |                    | 💼 U        | Jsuń     |         |
|        |                       |        |                     |      |                        |    |                                     |                                     |   |                    | <b>™</b> ⊦ | Historia | à       |

Rysunek 40 Lista zaświadczeń

Nad listą zaświadczeń znajduje się rozwijana wyszukiwarka, która umożliwia wyszukanie dokumentów po następujących kryteriach [RYSUNEK 41]:

- Numer dokumentu,
- Status dokumentu,
- Data wystawienia od,
- Data wystawienia do,
- Podmiot wnioskujący (w zakładce WYSTAWIAJĄCY ZAŚWIADCZENIE), Podmiot wystawiający zaświadczenie (w zakładce ODBIERAJĄCY ZAŚWIADCZENIE)
- Numer rejestrowy,
- NIP.

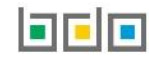

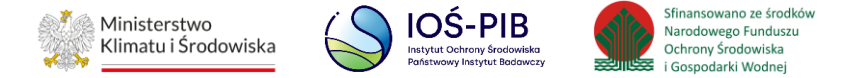

Aby odnaleźć poszukiwany dokument określony parametrami w wyszukiwarce należy kliknąć w przycisk a system zaprezentuje wyniki na liście zaświadczeń.

| Wyszukiwanie dokumentów                                  | ~                                                     |
|----------------------------------------------------------|-------------------------------------------------------|
| Filtrowanie wyników według roku Rok sprawozdawczy        | ~ ]                                                   |
| Rodzaj dokumentu                                         |                                                       |
| Zaświadczenie o masie zebranych narzędzi połowowych      | ~                                                     |
| Numer dokumentu                                          | Status dokumentu                                      |
|                                                          | Wybierz 🗸                                             |
| Data wystawienia od                                      | Data wystawienia do                                   |
|                                                          |                                                       |
| Podmiot wnioskujący                                      | Numer rejestrowy NIP                                  |
|                                                          |                                                       |
|                                                          |                                                       |
|                                                          | 🔍 Szukaj 🛛 🗰 Wyczyść                                  |
| Lista zaś<br>Liczba wszystk<br>Odbierający zaświadczenie | Wiadczeń<br>ich zaświadczeń: 1                        |
| Lp. Numer zaświadczenia 💠 Rok 🗢 Podmiot wnioskujący      | <ul> <li>Data wystawienia<br/>zaświadczenia</li></ul> |
| 1 2024/MZNP/000167161/1/0001/00016 2024 TEST<br>7554/2   | 10-01-2025 10:46 Jan Nowak Wycofane Opcje 🗸           |

Rysunek 41 Wyszukiwarka zaświadczeń

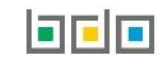

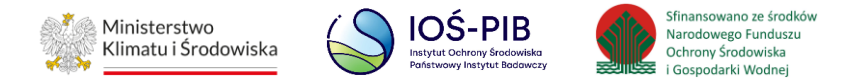

## 7. Wystawiający zaświadczenie

#### Zakładka WYSTAWIAJĄCY ZAŚWIADCZENIE

Tabela z listą zaświadczeń zawiera następujące informacje [RYSUNEK 42]:

- Numer zaświadczenia,
- Rok kalendarzowy,
- Podmiot wnioskujący,
- Datę wystawienia zaświadczenia,
- Osobę wystawiającą zaświadczenie,
- Status zaświadczenia.

| WYSTAW | /IAJĄCY ZAŚWIADCZENIE | ODBIEF | RAJĄCY ZAŚWIADCZI   | ENIE | Lista zaświac<br>Liczba wszystkich zaś | dcz<br>świa | Zeń<br>dczeń: 1                   |   |                                     |   |                     |       |         |         |
|--------|-----------------------|--------|---------------------|------|----------------------------------------|-------------|-----------------------------------|---|-------------------------------------|---|---------------------|-------|---------|---------|
| Lp.    | Numer zaświadczenia   | ¢      | Rok<br>kalendarzowy | ¢    | Podmiot wnioskujący                    | \$          | Data wystawienia<br>zaświadczenia | ¢ | Osoba wystawiająca<br>zaświadczenie | ¢ | Status<br>zaświadcz | enia  | ¢       |         |
| 1      | wymaga uzupełnienia   |        | 2024                |      | TEST                                   |             |                                   |   |                                     |   | Robo                | cze   |         | Opcje 🗸 |
|        |                       |        |                     |      |                                        |             |                                   |   |                                     |   |                     | 🕑 Eo  | dycja   |         |
|        |                       |        |                     |      |                                        |             |                                   |   |                                     |   |                     | 💼 Us  | suń     |         |
|        |                       |        |                     |      |                                        | _           |                                   |   |                                     |   |                     | 'D Hi | istoria |         |

Rysunek 42 Zakładka wystawiający zaświadczenie – zaświadczenie robocze

Jeżeli ODBIERAJĄCY WNIOSEK zaakceptował wniosek, do którego zostało wygenerowane zaświadczenie, to na Liście zaświadczeń w zakładce WYSTAWIAJĄCY ZAŚWIADCZENIE pojawi się wystawione zaświadczenie do danego wniosku, ze statusem "Robocze".

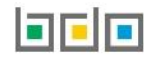

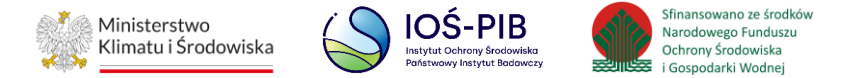

| Etykieta | wymaga       | uzupełnienia w kolu  | mnie <i>Numer</i> | <i>zaświadczenia</i> informuje użytkownika o ko | nieczności         | uzupełnienia danych w formularzu zaświadczenia.  |
|----------|--------------|----------------------|-------------------|-------------------------------------------------|--------------------|--------------------------------------------------|
| Zaświa   | dczenie, któ | re zostało wygenerov | vane ma stati     | us roboczy i jest edytowalne poprzez opcję      | 🕜 Edycja           | . Aby usunąć zaświadczenie roboczy należy wybrać |
| opcję    | 💼 Usuń       | . Wybierając opcję   | 🕲 Historia        | system wyświetli całą historię zaświadcze       | nia <b>[RYSU</b> I | NEK 43].                                         |

| His | toria zaświad    | <b>czenia</b> roboczego | C                                                    |         |
|-----|------------------|-------------------------|------------------------------------------------------|---------|
| Lp. | Data i godzina   | Nazwa użytkownika       | Zdarzenie                                            | Status  |
| 1   | 23-01-2025 11:46 | Jan Nowak               | Wystawiający Zaświadczenie wygenerował zaświadczenie | Robocze |
|     |                  |                         |                                                      | Zamknij |

Rysunek 43 Historia zaświadczenia

| Aby utworzyć nawo zaćwiadczonie o macie zabranych parzedzi połowowych pależy wybrać opcie | 📝 Edycja | System universiti formularz Zaświadczonia a |
|-------------------------------------------------------------------------------------------|----------|---------------------------------------------|
| Aby utworzyc nowe zaswiadczenie o masie zebranych narzędzi połowowych należy wybrac opcję |          |                                             |
| masie zebranych narzędzi połowowych" [RYSUNEK 44].                                        |          |                                             |

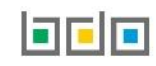

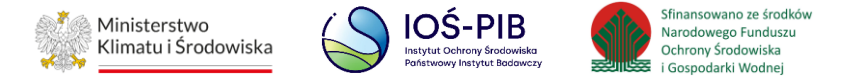

| Zaśw                                                                                                    | iadczenie o masie ze                                   | branych narzędzi połowowych 👩                                                                                                    |
|----------------------------------------------------------------------------------------------------|--------------------------------------------------------|----------------------------------------------------------------------------------------------------|
| Rok kalendarzowy *<br>2024                                                                                                    | Numer dokumentu                                        | Status dokumentu<br>Robocze                                                                                                    |
| DANE PRZEDSIĘBIORCY WPRO                                                                                                    | WADZAJĄCEGO DO OBROTU NARZĘD                           | ZIA POŁOWOWE ZAWIERAJĄCE TWORZYWA SZTUCZNE 💈                                                                                                    |
|                                                                                                    |                                                        |                                                                                                    |
| Numer rejestrowy                                                                                                    | NIP                                                    | NIP Europejski                                                                                                    |
| Numer rejestrowy<br>Adres zamieszkania lub siedziby<br>Kraj: Polska, Województwo: MAZOWIE                                                                                          | NIP<br>CKIE, Powiat: makowski, Gmina: Maków Mazowieck  | MIP Europejski<br>Miejscowość: Maków Mazowiecki, Ulica: (lokalizacja bez nadanej nazwy ulicy) 1, Kod pocztowy: 00-000                                                                                                  |
| Numer rejestrowy<br>Adres zamieszkania lub siedziby<br>Kraj: Polska, Województwo: MAZOWIE<br>Osoba składająca wniosek                                                              | NIP<br>ECKIE, Powiat: makowski, Gmina: Maków Mazowieck | MIP Europejski<br>Miejscowość: Maków Mazowiecki, Ulica: (lokalizacja bez nadanej nazwy ulicy) 1, Kod pocztowy: 00-000<br>Data złożenia wniosku                                                                         |
| Numer rejestrowy<br>Adres zamieszkania lub siedziby<br>Kraj: Polska, Województwo: MAZOWIE<br>Osoba składająca wniosek                                                              | NIP<br>CKIE, Powiat: makowski, Gmina: Maków Mazowieck  | MIP Europejski MIP Scowość: Maków Mazowiecki, Ulica: (lokalizacja bez nadanej nazwy ulicy) 1, Kod pocztowy: 00-000 Data złożenia wniosku 03-12-2024 09:04                                                              |
| Numer rejestrowy<br>Adres zamieszkania lub siedziby<br>Kraj: Polska, Województwo: MAZOWIE<br>Osoba składająca wniosek<br>Informational<br>Telefon służbowy podmiotu składającego w | NIP<br>CKIE, Powiat: makowski, Gmina: Maków Mazowieck  | MIP Europejski MIP Europejski MIP Scowość: Maków Mazowiecki, Ulica: (lokalizacja bez nadanej nazwy ulicy) 1, Kod pocztowy: 00-000 Data złożenia wniosku 03-12-2024 09:04 E-mail służbowy podmiotu składającego wniosek |

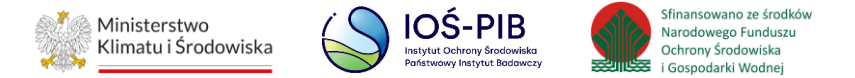

| lazwa lub imię i nazwisko                                                 |                                                                |                                                                               |
|---------------------------------------------------------------------------|----------------------------------------------------------------|-------------------------------------------------------------------------------|
|                                                                           |                                                                |                                                                               |
| Numer rejestrowy                                                          | NIP                                                            | NIP Europejski                                                                |
|                                                                           |                                                                |                                                                               |
| Adres zamieszkania lub siedziby                                           |                                                                |                                                                               |
| Kraj: Polska, Województwo: MAZOWIECKIE, Powiat:                           | nowodworski, Gmina: Nowy Dwór Mazowiecki, Miejscowość:         | Nowy Dwór Mazowiecki, Ulica: Spełnionych Marzeń 2, Kod pocztowy: 22-222       |
| Numer miejsca prowadzenia działalności *                                  | Nazwa miejsc                                                   | a prowadzenia działalności                                                    |
|                                                                           |                                                                |                                                                               |
| Adres miejsca prowadzenia działalności                                    |                                                                |                                                                               |
|                                                                           |                                                                |                                                                               |
| Osoba wystawiająca zaświadczenie                                          | Data wystawienia zaświadczenia                                 | Data do której należy/należało wystawić zaświadczenie                         |
|                                                                           |                                                                | 10-12-2024                                                                    |
|                                                                           |                                                                |                                                                               |
|                                                                           |                                                                |                                                                               |
|                                                                           |                                                                |                                                                               |
|                                                                           |                                                                |                                                                               |
| MARSZAŁEK WOJEWODZIWA                                                     |                                                                |                                                                               |
| Marszałek województwa właściwy ze względu na miejsce<br>systemy zbierania | prowadzenia działalności przedsiębiorcy prowadzącego portowe u | rrządzenia do odbioru odpadów lub przedsiębiorcy prowadzącego inne równoważne |

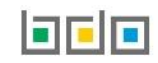

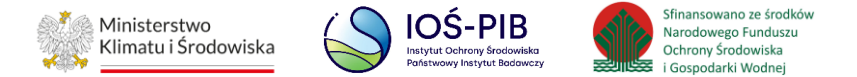

WNIOSKOWANA MASA ZEBRANYCH W DANYM ROKU KALENDARZOWYM DO OBROTU NARZĘDZI POŁOWOWYCH ZAWIERAJĄCYCH TWORZYWA SZTUCZNE ?

Wnioskowana masa zebranych w danym roku kalendarzowym do obrotu narzędzi połowowych zawierających tworzywa sztuczne w tonach [Mg] \*

777,0000

ZAŚWIADCZENIE O MASIE ZEBRANYCH W DANYM ROKU KALENDARZOWYM DO OBROTU NARZĘDZI POŁOWOWYCH ZAWIERAJĄCYCH TWORZYWA SZTUCZNE \* 😯

|                   | Panele sieciowe wykonane z<br>grubego szpagatu (Ø > 1<br>mm) w tonach [Mg] | Panele sieciowe wykonane z<br>cienkiego szpagatu (Ø ≤1<br>mm) w tonach [Mg] | Pozostałe narzędzia<br>połowowe z tworzyw<br>sztucznch lub ich części w<br>tonach [Mg] | Części narzędzi połowowych<br>niewykonane z tworzyw<br>sztucznych w tonach [Mg] | Boje, pływaki, liny w tonach<br>[Mg] |        |
|-------------------|----------------------------------------------------------------------------|-----------------------------------------------------------------------------|----------------------------------------------------------------------------------------|---------------------------------------------------------------------------------|--------------------------------------|--------|
| Tworzywa sztuczne |                                                                            |                                                                             |                                                                                        |                                                                                 |                                      | 0,0000 |
| Metale            |                                                                            |                                                                             |                                                                                        |                                                                                 |                                      | 0,0000 |
| Guma              |                                                                            |                                                                             |                                                                                        |                                                                                 |                                      | 0,0000 |
|                   |                                                                            | Całko                                                                       | wita masa                                                                              |                                                                                 |                                      | 0,0000 |
| ORMACJE DOD       | ATKOWE                                                                     |                                                                             |                                                                                        |                                                                                 |                                      |        |
|                   |                                                                            |                                                                             |                                                                                        |                                                                                 |                                      |        |
|                   |                                                                            |                                                                             |                                                                                        |                                                                                 |                                      |        |

Rysunek 44 Zaświadczenie o masie zebranych narzędzi połowowych

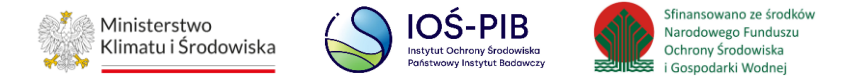

Sekcja Dane przedsiębiorcy prowadzącego portowe urządzenia do odbioru odpadów lub przedsiębiorcy prowadzącego inne równoważne systemy zbierania zawiera następujące pola do uzupełnienia **[RYSUNEK 45]**:

- Numer miejsca prowadzenia działalności,
- Nazwa miejsca prowadzenia działalności,
- Adres miejsca prowadzenia działalności.

| RÓWNOWAŻNE SYSTEMY ZBIERANIA 😵                                             | ) PORTOWE URZĄDZENIA DO ODBIORU ODPA                    | DÓW LUB PRZEDSIĘBIORCY PROWADZĄCEGO INNE                               |
|----------------------------------------------------------------------------|---------------------------------------------------------|------------------------------------------------------------------------|
| Nazwa lub imię i nazwisko                                                  |                                                         |                                                                        |
|                                                                            |                                                         |                                                                        |
| Numer rejestrowy                                                           | NIP                                                     | NIP Europejski                                                         |
|                                                                            |                                                         |                                                                        |
| Adres zamieszkania lub siedziby                                            |                                                         |                                                                        |
| Kraj: Polska, Województwo: MAZOWIECKIE, Powiat: n                          | owodworski, Gmina: Nowy Dwór Mazowiecki, Miejscowość: N | owy Dwór Mazowiecki, Ulica: Spełnionych Marzeń 2, Kod pocztowy: 22-222 |
| Numer miejsca prowadzenia działalności *                                   | Nazwa miejsca                                           | prowadzenia działalności                                               |
|                                                                            |                                                         |                                                                        |
|                                                                            |                                                         |                                                                        |
| Adres miejsca prowadzenia działalności                                     |                                                         |                                                                        |
| Adres miejsca prowadzenia działalności                                     |                                                         |                                                                        |
| Adres miejsca prowadzenia działalności<br>Osoba wystawiająca zaświadczenie | Data wystawienia zaświadczenia                          | Data do której należy/należało wystawić zaświadczenie                  |

Rysunek 45 Formularz zaświadczenia o masie zebranych narzędzi połowowych – sekcja Dane przedsiębiorcy prowadzącego portowe urządzenia do odbioru odpadów lub przedsiębiorcy prowadzącego inne równoważne systemy zbierania

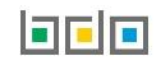

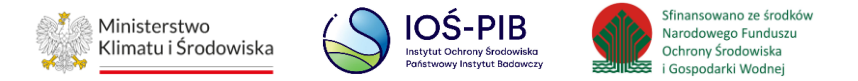

Aby wprowadzić dane należy kliknąć jedno z pól "Numer miejsca prowadzenia działalności", "Nazwa miejsca prowadzenia działalności", "Adres miejsca prowadzenia działalności". Następnie system wyświetli wyszukiwarkę miejsc prowadzenia działalności **[RYSUNEK 46]**.

Po wyszukaniu i wybraniu odpowiedniego miejsca prowadzenia działalności pozostałe pola na formularzu zostaną automatycznie uzupełnione.

| Wyszukaj miejsce                | prowadzenia działalno                  | ości                                   |   |
|---------------------------------|----------------------------------------|----------------------------------------|---|
| Wyszukaj miejsce prowadzenia dz | iałalności                             |                                        | ī |
| Numer MPD                       | Nazwa miejsca prowadzenia działalności | Adres miejsca prowadzenia działalności |   |

Rysunek 46 Wyszukiwarka podmiotów

W sekcji Marszałek województwa należy uzupełnić pole "Marszałek województwa właściwy ze względu na miejsce prowadzenia działalności przedsiębiorcy prowadzącego portowe urządzenia do odbioru odpadów lub przedsiębiorcy prowadzącego inne równoważne systemy zbierania" wybierając odpowiedni Urząd Marszałkowski z listy rozwijanej **[RYSUNEK 47]**:

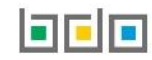

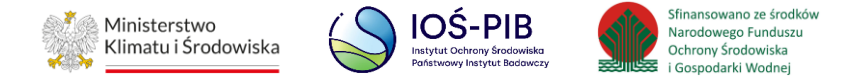

| Wybierz                                               | ~ |
|-------------------------------------------------------|---|
| Wybierz                                               |   |
| Urząd Marszałkowski Województwa Kujawsko-Pomorskiego  |   |
| Urząd Marszałkowski Województwa Małopolskiego         |   |
| Urząd Marszałkowski Województwa Lubelskiego           |   |
| Urząd Marszałkowski Województwa Lubuskiego            |   |
| Urząd Marszałkowski Województwa Zachodniopomorskiego  |   |
| Urząd Marszałkowski Województwa Podlaskiego           |   |
| Urząd Marszałkowski Województwa Podkarpackiego        |   |
| Urząd Marszałkowski Województwa Pomorskiego           |   |
| Urząd Marszałkowski Województwa Dolnośląskiego        |   |
| Urząd Marszałkowski Województwa Opolskiego            |   |
| Urząd Marszałkowski Województwa Mazowieckiego         |   |
| Urząd Marszałkowski Województwa Warmińsko-Mazurskiego |   |
| Urząd Marszałkowski Województwa Świętokrzyskiego      |   |
| Urząd Marszałkowski Województwa Łódzkiego             |   |
| Urząd Marszałkowski Województwa Wielkopolskiego       |   |
| Urząd Marszałkowski Województwa Śląskiego             |   |

Rysunek 47 Formularz zaświadczenia o masie zebranych narzędzi połowowych – sekcja Marszałek Województwa

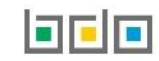

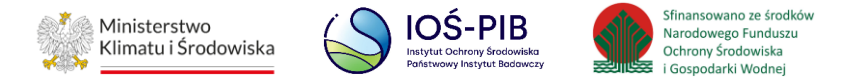

Sekcja Zaświadczenie o masie zebranych w danym roku kalendarzowym do obrotu narzędzi połowowych zawierających tworzywa sztuczne zawiera następujące pola do uzupełnienia **[RYSUNEK 48]**:

- Panele sieciowe wykonane z grubego szpagatu ( $\emptyset > 1 \text{ mm}$ ) w tonach [Mg] w podziale na:
  - Tworzywa sztuczne,
- Panele sieciowe wykonane z cienkiego szpagatu ( $\emptyset \le 1 \text{ mm}$ ) w tonach [Mg] w podziale na:
  - Tworzywa sztuczne,
- Pozostałe narzędzia połowowe z tworzyw sztucznych lub ich części w tonach [Mg] w podziale na:
  - Tworzywa sztuczne,
- Części narzędzi połowowych niewykonane z tworzyw sztucznych w tonach [Mg] w podziale na:
  - Metale,
  - Guma,
- Boje, pływaki, liny w tonach [Mg] w podziale na:
  - Tworzywa sztuczne,
  - Metale,
  - Guma.

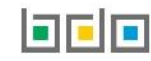

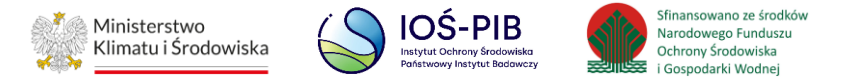

|                  | Panele sieciowe<br>wykonane z grubego<br>szpagatu (Ø > 1 mm) w<br>tonach [Mg] | Panele sieciowe<br>wykonane z cienkiego<br>szpagatu (Ø ≤1 mm) w<br>tonach [Mg] | Pozostałe narzędzia<br>połowowe z tworzyw<br>sztucznch lub ich części<br>w tonach [Mg] | Części narzędzi<br>połowowych<br>niewykonane z tworzyw<br>sztucznych w tonach<br>[Mg] | Boje, pływaki, liny w<br>tonach [Mg] | Suma   |
|------------------|-------------------------------------------------------------------------------|--------------------------------------------------------------------------------|----------------------------------------------------------------------------------------|---------------------------------------------------------------------------------------|--------------------------------------|--------|
| worzywa sztuczne |                                                                               |                                                                                |                                                                                        |                                                                                       |                                      | 0,0000 |
| Metale           |                                                                               |                                                                                |                                                                                        |                                                                                       |                                      | 0,0000 |
| Guma             |                                                                               |                                                                                |                                                                                        |                                                                                       |                                      | 0,0000 |
|                  |                                                                               | Całko                                                                          | owita masa                                                                             |                                                                                       |                                      | 0,0000 |

Rysunek 48 Formularz zaświadczenia o masie zebranych narzędzi połowowych – sekcja Zaświadczenie o masie zebranych w danym roku kalendarzowym do obrotu narzędzi połowowych zawierających tworzywa sztuczne

W ostatniej kolumnie znajdują się dane sumaryczne:

- Tworzyw,
- Metali,
- Gum,
- Całkowitej wnioskowanej masy zebranych w danym roku kalendarzowym do obrotu narzędzi połowowych zawierających tworzywa sztuczne w tonach [Mg]

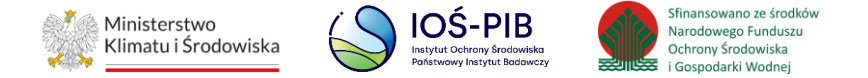

Jeśli podmiot chce wprowadzić informacje dodatkowe w zaświadczeniu to należy wprowadzić takie informacje w sekcji Informacje dodatkowe [RYSUNEK 49]:

| _          | INFORMACJE DODATKOV                                                                                                    | VE                                                                                                   |                                                                                                    |                                                                                                    |                                                  |                                                                                                    |     |
|------------|----------------------------------------------------------------------------------------------------|----------------------------------------------------------------------------------------------------|----------------------------------------------------------------------------------------------------|----------------------------------------------------------------------------------------------------|--------------------------------------------------|----------------------------------------------------------------------------------------------------|-----|
|            |                                                                                                    |                                                                                                    |                                                                                                    |                                                                                                    |                                                  |                                                                                                    |     |
| inel       | k 49 Informacje dodatkowe                                                                                                    |                                                                                                    |                                                                                                    |                                                                                                    |                                                  |                                                                                                    |     |
| ' W        | ysłać zaświadczenie należy v                                                                                                    | vybrać przycisk                                                                                      |                                                                                                    | sświadczenie otrzymuje s                                                                                                    | tatus "Wystawione"                               | ' [RYSUNEK 50].                                                                                            |     |
| i          | R Zapisz                                                                                                    |                                                                                                    |                                                                                                    |                                                                                                    |                                                  |                                                                                                    |     |
|            | skzapisuje formi                                                                                                    | ılarz zaświadczer                                                                                    | nia i nadaje status "Roboc                                                                                            | zy".                                                                                                    |                                                  |                                                                                                    |     |
| zr         | rezygnować z wypełniania i z                                                                                                    | ilarz zaświadczer<br>łożenia zaświadcz                                                               | nia i nadaje status "Roboc<br>zenia należy wybrać przyc                                                               | cisk ← Powrót do listy                                                                                                    |                                                  |                                                                                                    |     |
| zr         | rezygnować z wypełniania i z                                                                                                    | ularz zaświadczer<br>łożenia zaświadc:                                                               | nia i nadaje status "Roboc<br>zenia należy wybrać przyc<br>Lista zaś<br>Liczba wszystk                                | zy".<br>cisk ← Powrót do listy<br>wiadczeń<br>ich zaświadczeń: 1                                                              |                                                  |                                                                                                    |     |
| zr         | rezygnować z wypełniania i z<br>stawiający zaświadczenie odbie                                                                                                    | ularz zaświadczer<br>łożenia zaświadc:<br>RAJĄCY ZAŚWIADCZENIE                                       | nia i nadaje status "Roboc<br>zenia należy wybrać przyc<br>Lista zaś<br>Liczba wszystk                                | zy".<br>cisk ← Powrót do listy<br>wiadczeń<br>ich zaświadczeń: 1                                                              |                                                  |                                                                                                    |     |
| zr<br>vys  | sk operation zapisuje formi<br>rezygnować z wypełniania i z<br>stawiający zaświadczenie Odbie<br>Numer zaświadczenia                                                                            | ularz zaświadczer<br>łożenia zaświadc:<br>RAJĄCY ZAŚWIADCZENIE<br>Rok<br>kalendarzowy 🗢              | nia i nadaje status "Roboc<br>zenia należy wybrać przyc<br>Lista zaś<br>Liczba wszystk<br>Podmiot wnioskujący         | zy".<br>cisk ← Powrót do listy<br>wiadczeń<br>ich zaświadczeń: 1<br>Data wystawienia<br>zaświadczenia ◆                       | Osoba wystawiająca<br>zaświadczenie              | ♦ Status<br>zaświadczenia                                                                                  |     |
| zr<br>vys  | STAWIAJĄCY ZAŚWIADCZENIE ODBIE<br>Numer zaświadczenia<br>2024/MZNP/000167161/1/0001/00016<br>7554/2                                                                                             | ularz zaświadczer<br>łożenia zaświadc:<br>RAJĄCY ZAŚWIADCZENIE<br>Rok<br>kalendarzowy<br>2024        | nia i nadaje status "Roboc<br>zenia należy wybrać przyc<br>Lista zaś<br>Liczba wszystk<br>Podmiot wnioskujący<br>TEST | zy".<br>cisk ← Powrót do listy<br>wiadczeń<br>ich zaświadczeń: 1<br>↓ Data wystawienia<br>zaświadczenia ↓<br>10-01-2025 10:46 | Osoba wystawiająca<br>zaświadczenie<br>Jan Nowak | <ul> <li>◆ Status<br/>zaświadczenia ◆</li> <li>Wystawione Opcje</li> </ul>                                 | 2.  |
| UYS<br>Lp. | SK       Zapisuje formi         rezygnować z wypełniania i z         STAWIAJĄCY ZAŚWIADCZENIE         ODBIE         Numer zaświadczenia         2024/MZNP/000167161/1/0001/00016         7554/2 | ularz zaświadczer<br>łożenia zaświadc:<br>RAJĄCY ZAŚWIADCZENIE<br><u>Rok</u><br>kalendarzowy<br>2024 | nia i nadaje status "Roboc<br>zenia należy wybrać przyc<br>Lista zaś<br>Liczba wszystk<br>Podmiot wnioskujący<br>TEST | zy".<br>cisk ← Powrót do listy<br>wiadczeń<br>ich zaświadczeń: 1<br>↓ Data wystawienia<br>zaświadczenia ↓<br>10-01-2025 10:46 | Osoba wystawiająca<br>zaświadczenie<br>Jan Nowak | ◆       Status<br>zaświadczenia       ◆         Wystawione       Opcje         Q Podgląd       >> Historia | 2 - |

Rysunek 55 Zakładka wystawiający zaświadczenie – zaświadczenie wystawione

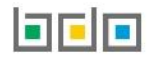

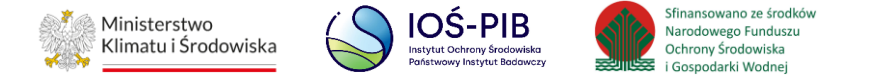

| Dla zaświadczenia | o statusie "W | /ystawione" dostępna jest opcja   | Q Podgląd              | 🕲 Historia   | oraz    | <table-cell-rows> Wycofaj zaświadczenie</table-cell-rows> |  |
|-------------------|---------------|-----------------------------------|------------------------|--------------|---------|-----------------------------------------------------------|--|
| Wybierając opcję  | Q Podgląd     | można przejść do zaświadczenia    | o masie zebrar         | nych narzędz | i połow | owych.                                                    |  |
| Wybierając opcję  | 🕲 Historia    | system wyświetli całą historię za | aświadczenia <b>[I</b> | RYSUNEK 51]  |         |                                                           |  |

# Historia zaświadczenia 2024/MZNP/000167161/1/0001/000167554/2

| Lp. | Data i godzina   | Nazwa użytkownika | Zdarzenie                                            | Status     |
|-----|------------------|-------------------|------------------------------------------------------|------------|
| 1   | 10-01-2025 10:45 | Jan Nowak         | Wystawiający Zaświadczenie wysłał zaświadczenie      | Wystawione |
| 2   | 08-01-2025 12:09 | Jan Nowak         | Wystawiający Zaświadczenie wygenerował zaświadczenie | Robocze    |
|     |                  |                   |                                                      | Zamknij    |
|     |                  |                   |                                                      |            |

Rysunek 51 Historia zaświadczenia

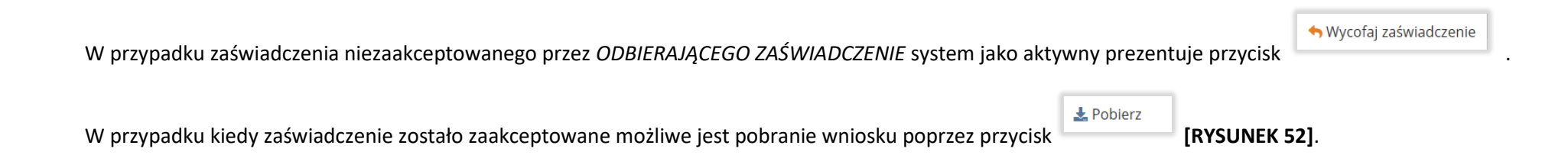

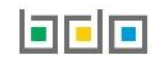

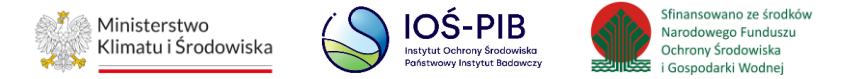

| WYST | Lista zaświadczeń<br>Liczba wszystkich zaświadczeń: 1<br>WYSTAWIAJĄCY ZAŚWIADCZENIE<br>ODBIERAJĄCY ZAŚWIADCZENIE |         |                     |   |                        |   |                                   |  |                                     |   |                 |              |         |         |
|------|----------------------------------------------------------------------------------------------------|---------|---------------------|---|------------------------|---|-----------------------------------|--|-------------------------------------|---|-----------------|--------------|---------|---------|
| Lp.  | Numer zaświadczenia                                                                                              | ¢       | Rok<br>kalendarzowy | ¢ | Podmiot<br>wnioskujący | ¢ | Data wystawienia<br>zaświadczenia |  | Osoba wystawiająca<br>zaświadczenie | ¢ | Stat<br>zaświad | us<br>czenia | ¢       |         |
| 7    | 2024/MZNP/000167161/1/000<br>7554/2                                                                              | 1/00016 | 2024                |   | Test                   |   | 09-12-2024 09:28                  |  | Jan Nowak                           |   | Zaakce          | ptowane      | 5       | Opcje 🗸 |
|      |                                                                                                    |         |                     |   |                        |   |                                   |  |                                     |   |                 | Q Po         | odgląc  | ł       |
|      |                                                                                                    |         |                     |   |                        |   |                                   |  |                                     |   |                 | Эн           | istoria |         |
|      |                                                                                                    |         |                     |   |                        |   |                                   |  |                                     |   |                 | 🛃 Po         | obierz  |         |

Rysunek 52 Zakładka wystawiający zaświadczenie – zaświadczenie zaakceptowane

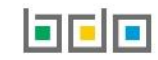

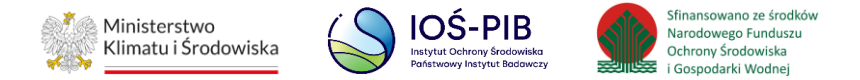

#### 7.1. Skorygowanie masy - zaświadczenie

Operację skorygowania masy można wykonać dla:

• zaświadczenia odrzuconego.

Aby dokonać skorygowania masy należy z poziomu *Listy wniosków* znajdując się w zakładce WYSTAWIAJĄCY WNIOSEK wybrać opcję [RYSUNEK 53].

📌 Skoryguj masę

| WYST | AWIAJĄCY ZAŚWIADCZENIE               | ODBIER  | AJĄCY ZAŚWIADCZE    | INIE | Lista zaświad<br>Liczba wszystkich zaśw | CZ<br>viac | ZCÁ<br>dczeń: 1                   |   |                                     |   |                        |                           |                      |
|------|--------------------------------------|---------|---------------------|------|-----------------------------------------|------------|-----------------------------------|---|-------------------------------------|---|------------------------|---------------------------|----------------------|
| Lp.  | Numer zaświadczenia                  | ¢       | Rok<br>kalendarzowy | ¢    | Podmiot wnioskujący 🗧                   | ÷          | Data wystawienia<br>zaświadczenia | - | Osoba wystawiająca<br>zaświadczenie | ¢ | Status<br>zaświadczeni | a 🗘                       |                      |
| 4    | 2024/MZNP/000167554/65/00<br>67554/1 | 01/0001 | 2024                |      | TEST                                    |            | 19-12-2024 12:48                  |   | Jan Nowak                           |   | Odrzucor               | e                         | Opcje 🗸              |
|      |                                      |         |                     |      |                                         |            |                                   |   |                                     |   | 2                      | Podgla<br>Histor<br>Skory | ąd<br>ia<br>guj masę |

Rysunek 53 Zakładka wystawiający zaświadczenie – zaświadczenie odrzucone

System prezentuje komunikat w celu potwierdzenia lub anulowania przez użytkownika operacji skorygowania masy [RYSUNEK 54].

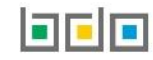

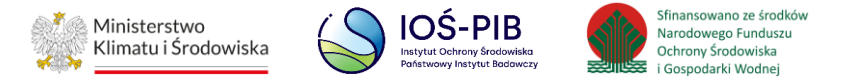

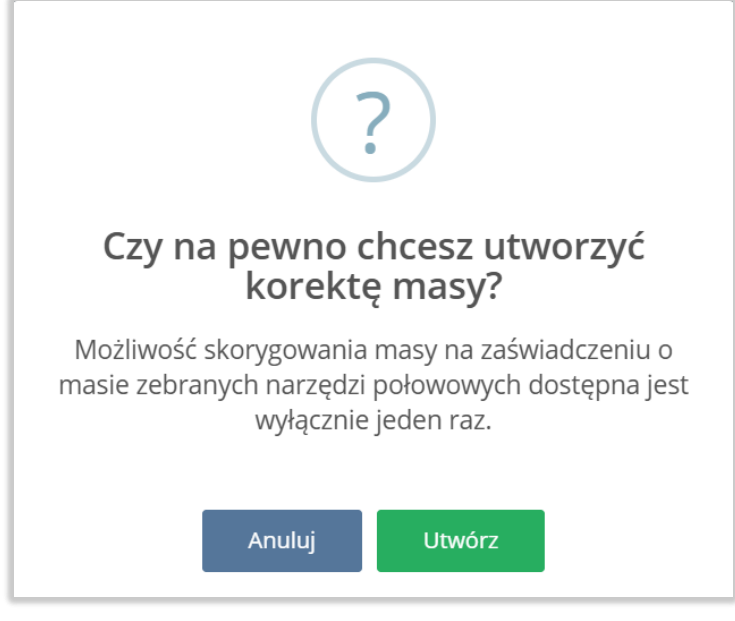

Rysunek 54 Komunikat podczas operacji skorygowania masy zebranych narzędzi połowowych

Aby utworzyć korektę należy wybrać opcję Utwórz, jeżeli zrezygnować z wykonania korekty należy wybrać opcję Anuluj

Następnie system wyświetli formularz zaświadczenia w formie edycji.

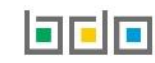

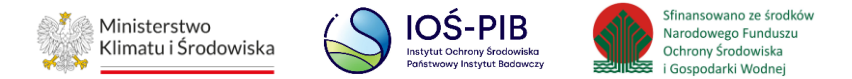

W sekcji Informacje o korekcie masy zebranych w danym roku kalendarzowym do obrotu narzędzi połowowych zawierających tworzywa sztuczne należy uzupełnić następujące pola **[RYSUNEK 55]**:

- Panele sieciowe wykonane z grubego szpagatu ( $\emptyset > 1 \text{ mm}$ ) w tonach [Mg] w podziale na:
  - Tworzywa sztuczne,
- Panele sieciowe wykonane z cienkiego szpagatu ( $\emptyset \le 1 \text{ mm}$ ) w tonach [Mg] w podziale na:
  - Tworzywa sztuczne,
- Pozostałe narzędzia połowowe z tworzyw sztucznych lub ich części w tonach [Mg] w podziale na:
  - Tworzywa sztuczne,
- Części narzędzi połowowych niewykonane z tworzyw sztucznych w tonach [Mg] w podziale na:
  - Metale,
  - Guma,
- Boje, pływaki, liny w tonach [Mg] w podziale na:
  - Tworzywa sztuczne,
  - Metale,
  - Guma.

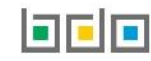

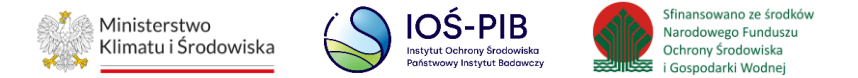

|                        | Panele sieciowe wykonane z<br>grubego szpagatu (Ø > 1<br>mm) w tonach [Mg] | Panele sieciowe wykonane z<br>cienkiego szpagatu (Ø ≤1<br>mm) w tonach [Mg] | Pozostałe narzędzia<br>połowowe z tworzyw<br>sztucznch lub ich części w<br>tonach [Mg] | Części narzędzi połowowych<br>niewykonane z tworzyw<br>sztucznych w tonach [Mg] | Boje, pływaki, liny w tonach<br>[Mg] |        |
|------------------------|----------------------------------------------------------------------------|-----------------------------------------------------------------------------|----------------------------------------------------------------------------------------|---------------------------------------------------------------------------------|--------------------------------------|--------|
| Tworzywa sztuczne      |                                                                            |                                                                             |                                                                                        |                                                                                 |                                      | 0,0000 |
| Metale                 |                                                                            |                                                                             |                                                                                        |                                                                                 |                                      | 0,0000 |
| Guma                   |                                                                            |                                                                             |                                                                                        |                                                                                 |                                      | 0,0000 |
|                        |                                                                            | Całko                                                                       | wita masa                                                                              |                                                                                 |                                      | 0,0000 |
| oba składająca korektę |                                                                            |                                                                             | Data złożenia                                                                          | korekty                                                                         |                                      |        |
|                        |                                                                            |                                                                             |                                                                                        |                                                                                 |                                      |        |

Rysunek 55 Sekcja Informacje o korekcie masy zebranych w danym roku kalendarzowym do obrotu narzędzi połowowych zawierających tworzywa sztuczne

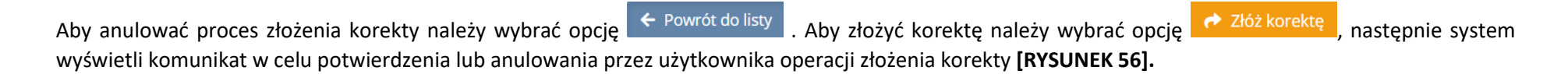

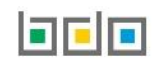

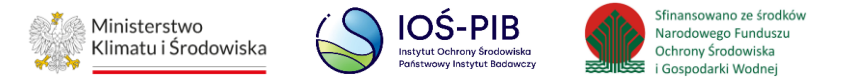

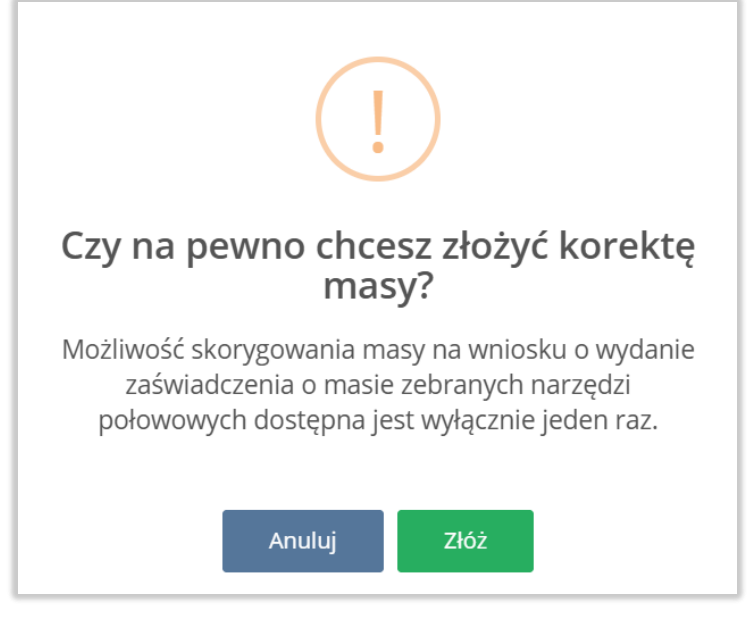

Rysunek 56 Komunikat podczas złożenia korekty masy zebranych narzędzi połowowych

Aby anulować proces złożenia korekty należy wybrać opcję

. Aby złożyć korektę należy wybrać opcję 📃 🛛 🕹

Zaświadczenie otrzymuje status "Wystawione" [RYSUNEK 57].

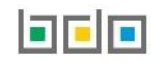

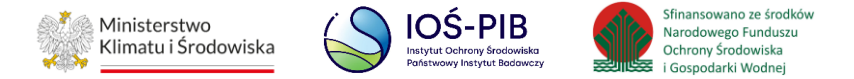

| WYST | AWIĄJĄCY ZAŚWIADCZENIE              | ODBIER  | AJĄCY ZAŚWIADCZEI   | NIE | Lista zaświado<br>Liczba wszystkich zaświa | Zeń<br>adczeń: 1                      |                                     |   |                                                 |            |
|------|-------------------------------------|---------|---------------------|-----|--------------------------------------------|---------------------------------------|-------------------------------------|---|-------------------------------------------------|------------|
| Lp.  | Numer zaświadczenia                 | ¢       | Rok<br>kalendarzowy | ¢   | Podmiot wnioskujący 🖨                      | Data wystawienia<br>zaświadczenia 🗘 🖨 | Osoba wystawiająca<br>zaświadczenie | ¢ | Status<br>zaświadczenia                         |            |
| 1    | 2024/MZNP/000167161/1/000<br>7554/2 | 1/00016 | 2024                |     | TEST                                       | 10-01-2025 10:46                      | Jan Nowak                           |   | Wystawione                                      | Opcje 🗸    |
|      |                                     |         |                     |     |                                            |                                       |                                     |   | <b>Q</b> Podgląd                                |            |
|      |                                     |         |                     |     |                                            |                                       |                                     |   | 🕲 Historia                                      |            |
|      |                                     |         |                     |     |                                            |                                       |                                     |   | <table-cell-rows> Wycofaj zaś</table-cell-rows> | wiadczenie |

W przypadku gdy *ODBIERAJĄCY ZAŚWIADCZENIE* ponownie odrzuci zaświadczenie, zaświadczenie pojawi się na *Liście zaświadczeń* w zakładce *WYSTAWIAJĄCY ZAŚWIADCZENIE* ze statusem "*Odrzucone*" **[RYSUNEK 58]**.

| WYST | AWIĄJĄCY ZAŚWIADCZENIE               | ODBIEF  | RAJĄCY ZAŚWIADCZE   | INIE | Lista zaświado<br>Liczba wszystkich zaśw | CZ E<br>viadc | eń<br>czeń: 1                     |                                     |   |                       |                  |          |
|------|--------------------------------------|---------|---------------------|------|------------------------------------------|---------------|-----------------------------------|-------------------------------------|---|-----------------------|------------------|----------|
| Lp.  | Numer zaświadczenia                  | ¢       | Rok<br>kalendarzowy | ¢    | Podmiot wnioskujący 🗧                    | ¢ C           | Data wystawienia<br>zaświadczenia | Osoba wystawiająca<br>zaświadczenie | ¢ | Status<br>zaświadczer | <sub>iia</sub> 🗘 |          |
| 5    | 2024/MZNP/000167554/58/00<br>67554/1 | 01/0001 | 2024                |      | TEST                                     |               | 09-12-2024 11:47                  | Jan Nowak                           |   | Odrzuco               | ne               | Opcje 🗸  |
|      |                                      |         |                     |      |                                          |               |                                   |                                     |   |                       | Q Podgl          | ąd       |
|      |                                      |         |                     |      |                                          |               |                                   |                                     |   |                       | Skory            | guj masę |

Rysunek 58 Lista wniosków WYSTAWIAJĄCY ZAŚWIADCZENIE – zaświadczenie dwukrotnie odrzucone

Rysunek 57 Zakładka wystawiający zaświadczenie – zaświadczenie wystawione

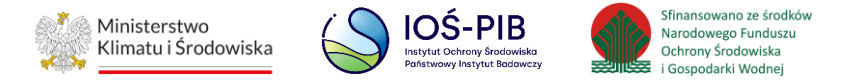

Dwukrotne skorzystanie z opcji *"Odrzuć zaświadczenie"* kończy jego obieg. Przycisk pojawienie się komunikatu **[RYSUNEK 59]**:

Akoryguj masę 🔿

staje się nieaktywny a jego naciśnięcie powoduje

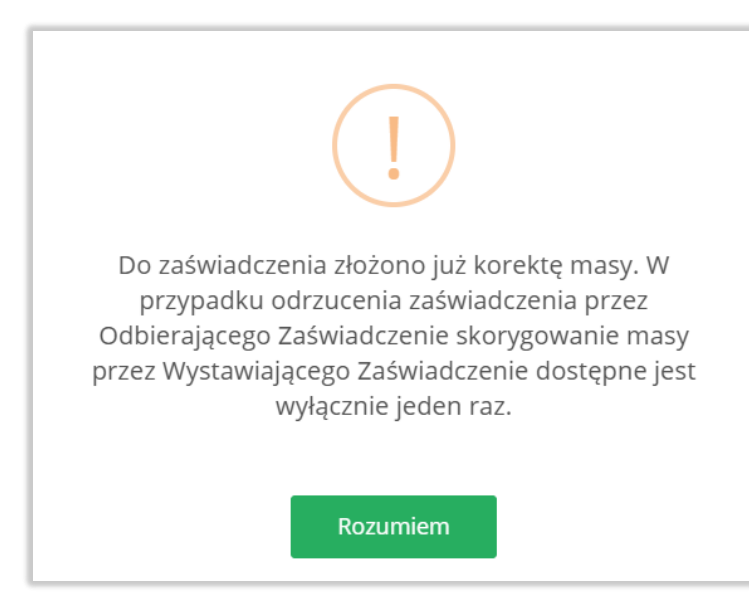

Rysunek 59 Komunikat informujący o braku możliwości złożenia ponownej korekty masy do zaświadczenia

Do odrzuconego zaświadczenie ma dostęp każdy użytkownik Podmiotu, którego zaświadczenie dotyczy oraz, który posiada uprawnienia do Modułu Potwierdzeń.

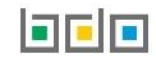

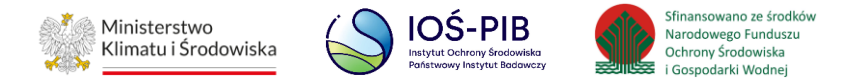

# 8. Odbierający zaświadczenie

#### Zakładka ODBIERAJĄCY ZAŚWIADCZENIE

Tabela z listą zaświadczeń zawiera następujące informacje [RYSUNEK 60]:

- Numer zaświadczenia,
- Rok kalendarzowy,
- Podmiot wystawiający zaświadczenie,
- Datę wystawienia zaświadczenia,
- Osobę wystawiającą zaświadczenie,
- Status zaświadczenia.

|      | Lista zaświadczeń<br>Liczba wszystkich zaświadczeń: 1 |          |                     |     |                                    |   |                                   |                                     |          |                           |         |
|------|-------------------------------------------------------|----------|---------------------|-----|------------------------------------|---|-----------------------------------|-------------------------------------|----------|---------------------------|---------|
| WYST | AWIAJĄCY ZAŚWIADCZENIE                                | ODBIERA  | JĄCY ZAŚWIADCZE     | NIE |                                    |   |                                   |                                     |          |                           |         |
| Lp.  | Numer zaświadczenia                                   | ¢        | Rok<br>kalendarzowy | ¢   | Podmiot wystawiający zaświadczenie | ¢ | Data wystawienia<br>zaświadczenia | Osoba wystawiająca<br>zaświadczenie | ¢        | Status<br>zaświadczenia ◆ |         |
| 1    | 2024/MZNP/000167554/72/00<br>67554/1                  | 001/0001 | 2024                |     | TEST                               |   | 19-12-2024 12:48                  | Jan Nowak                           |          | Wystawione                | Opcje 🗸 |
|      |                                                       |          |                     |     |                                    |   |                                   | <b>Q</b> Podgląd                    |          |                           |         |
|      |                                                       |          |                     |     |                                    |   | 3 Historia                        |                                     |          |                           |         |
|      |                                                       |          |                     |     |                                    |   | ✓ Zaakceptuj za                   | świadczenie                         |          |                           |         |
|      |                                                       |          |                     |     |                                    |   |                                   | — Odrzuć zaświa                     | adczenie |                           |         |

Rysunek 60 Zakładka odbierający zaświadczenie

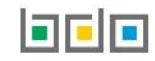

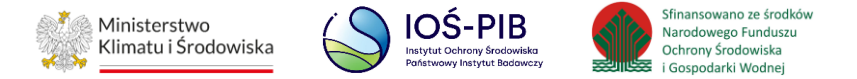

W zakładce ODBIERAJĄCY ZAŚWIADCZENIE znajdują się zaświadczenia, które zostały wystawione na wniosek przedsiębiorcy wprowadzającego do obrotu narzędzia połowowe zawierające tworzywa sztuczne.

| Dla zaświadczenia o statusie "Wystawione" dostępna jest opcja – Odrzuć zaświadczenie , , , Zaakceptuj zaświadczenie oraz – Odrzuć zaświadczenie oraz |                                                               |                         |                                                 |            |  |  |  |  |  |  |
|----------------------------------------------------------------------------------------------------|---------------------------------------------------------------|-------------------------|-------------------------------------------------|------------|--|--|--|--|--|--|
| Wybierając opcję można przejść do formularza zaświadczenia.                                                                                          |                                                               |                         |                                                 |            |  |  |  |  |  |  |
| Wybiera                                                                                                    | ijąc opcję                                                    | system wyświetli całą h | istorię zaświadczenia <b>[RYSUNEK 61]</b> .     |            |  |  |  |  |  |  |
| His                                                                                                    | Historia zaświadczenia 2024/MZNP/000167161/1/0001/000167554/2 |                         |                                                 |            |  |  |  |  |  |  |
| Lp.                                                                                                    | Data i godzina                                                | Nazwa użytkownika       | Zdarzenie                                       | Status     |  |  |  |  |  |  |
| 1                                                                                                    | 10-01-2025 10:45                                              | Jan Nowak               | Wystawiający Zaświadczenie wysłał zaświadczenie | Wystawione |  |  |  |  |  |  |

Wystawiający Zaświadczenie wygenerował zaświadczenie Zamknij

Rysunek 61 Historia zaświadczenia

08-01-2025 12:09

2

 Zaakceptuj zaświadczenie Aby dokonać akceptacji zaświadczenia należy wybrać opcję Odrzuć zaświadczenie Aby odrzucić zaświadczenie należy wybrać opcję

Jan Nowak

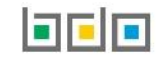

Robocze

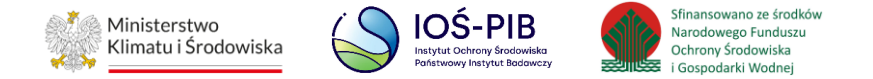

#### 8.1. Akceptacja zaświadczenia

Aby dokonać akceptacji zaświadczenia należy z poziomu Listy zaświadczeń znajdując się w zakładce ODBIERAJĄCY ZAŚWIADCZENIE wybrać opcję

|--|

[RYSUNEK 62].

|      | Lista zaświadczeń<br>Liczba wszystkich zaświadczeń: 1 |           |                     |     |                                    |   |                                     |                                     |                                          |                         |         |
|------|-------------------------------------------------------|-----------|---------------------|-----|------------------------------------|---|-------------------------------------|-------------------------------------|------------------------------------------|-------------------------|---------|
| WYST | AWIAJĄCY ZAŚWIADCZENIE                                | ODBIERĄ   | JĄCY ZAŚWIADCZEI    | NIE |                                    |   |                                     |                                     |                                          |                         |         |
| Lp.  | Numer zaświadczenia                                   | ¢         | Rok<br>kalendarzowy | ¢   | Podmiot wystawiający zaświadczenie | ¢ | Data wystawienia<br>zaświadczenia 🗘 | Osoba wystawiająca<br>zaświadczenie | ¢                                        | Status<br>zaświadczenia |         |
| 1    | 2024/MZNP/000167554/72/0<br>67554/1                   | 0001/0001 | 2024                |     | TEST                               |   | 19-12-2024 12:48                    | Jan Nowak                           |                                          | Wystawione              | Opcje 🗸 |
|      |                                                       |           |                     |     |                                    |   |                                     |                                     | <b>Q</b> Podgląd                         |                         |         |
|      |                                                       |           |                     |     |                                    |   | 🕲 Historia                          |                                     |                                          |                         |         |
|      |                                                       |           |                     |     |                                    |   | ✓ Zaakceptuj za                     | świadczenie                         |                                          |                         |         |
|      |                                                       |           |                     |     |                                    |   |                                     |                                     | <ul> <li>Odrzuć zaświadczenie</li> </ul> |                         |         |

Rysunek 62 Zakładka odbierający zaświadczenie

System prezentuje komunikat w celu potwierdzenia lub anulowania przez użytkownika operacji akceptacji wystawionego zaświadczenia [RYSUNEK 63].

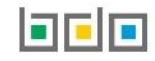

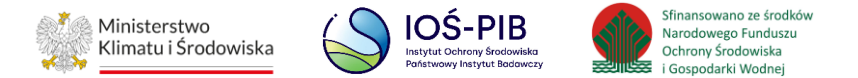

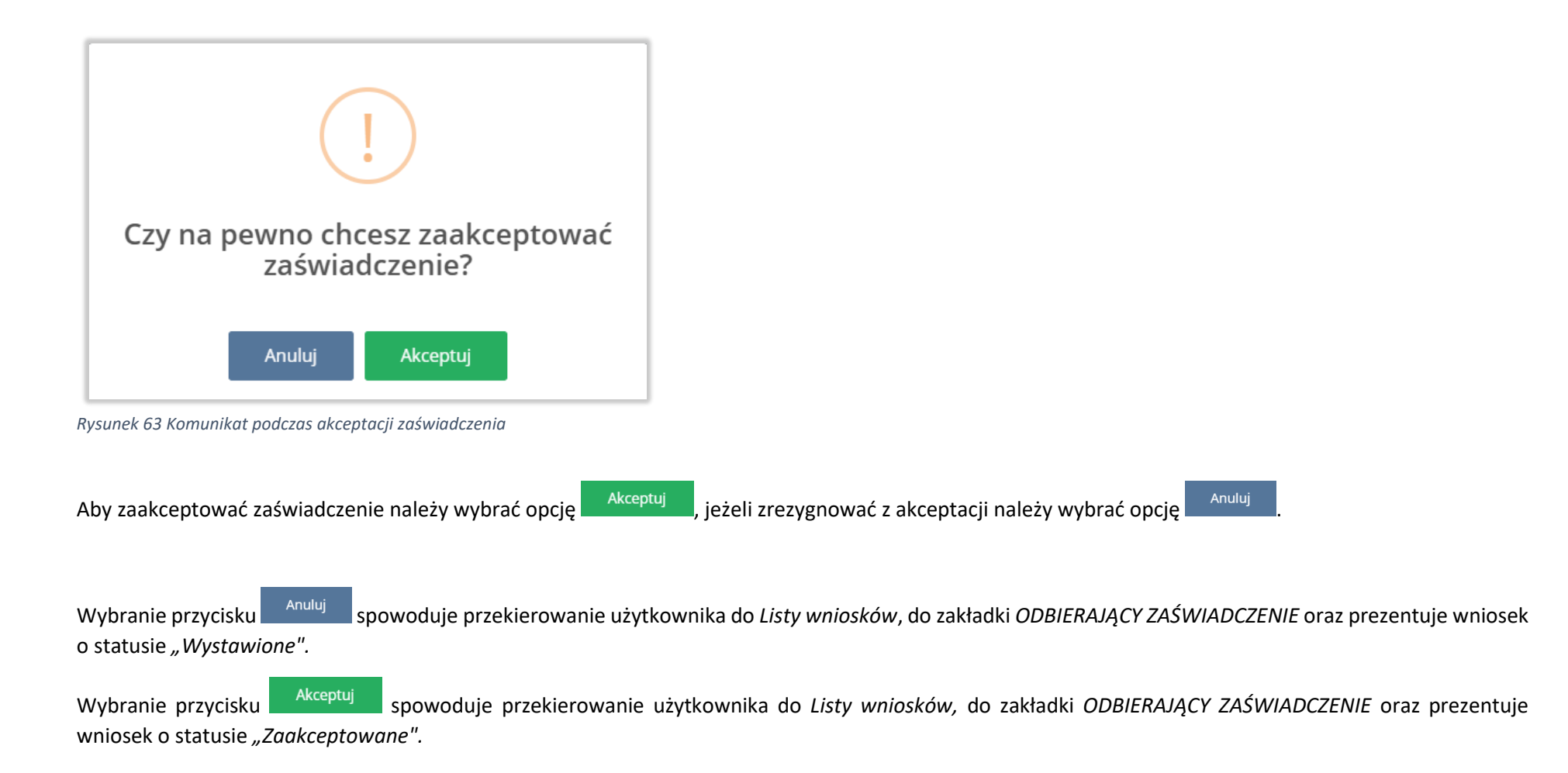

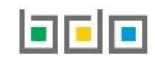

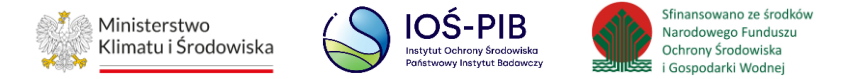

| W | ′ przyp | oadku kiedy zaświac   | dczenie z | zostało zaakc       | epto | owane, system jako aktywny prez                | entuje przyci                     | isk | Pobierz [R                          | YSUNE | K 64].                  |   |
|---|---------|-----------------------|-----------|---------------------|------|------------------------------------------------|-----------------------------------|-----|-------------------------------------|-------|-------------------------|---|
|   | WYSTA   | WIAJĄCY ZAŚWIADCZENIE | ODBIERA   | IJĄCY ZAŚWIADCZE    | NIE  | Lista zaświadcze<br>Liczba wszystkich zaświado | eń<br>czeń: 1                     |     |                                     |       |                         |   |
|   | Lp.     | Numer zaświadczenia   | ¢         | Rok<br>kalendarzowy | ¢    | Podmiot wystawiający zaświadczenie 🛛 🖨         | Data wystawienia<br>zaświadczenia | ¢   | Osoba wystawiająca<br>zaświadczenie | ¢     | Status<br>zaświadczenia | ¢ |

09-12-2024 09:28

Jan Nowak

Zaakceptowane

Q Podgląd 3 Historia Opcje 🗸

TEST

| Rysunek 64 Odbierający | wniosek – wniosek zaakceptowany |
|------------------------|---------------------------------|

2024

7 2024/MZNP/000167554/41/0002/0001

67554/1

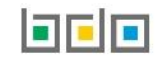

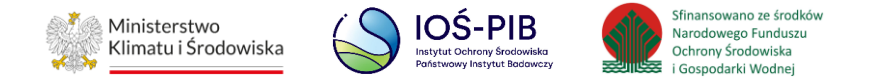

#### 8.2. Wycofanie zaświadczenia

Operację wycofania zaświadczenia można wykonać dla:

• zaświadczenia wystawionego.

Aby dokonać wycofania wniosku należy z poziomu Listy zaświadczeń znajdując się w zakładce WYSTAWIAJĄCY ZAŚWIADCZENIE wybrać opcję

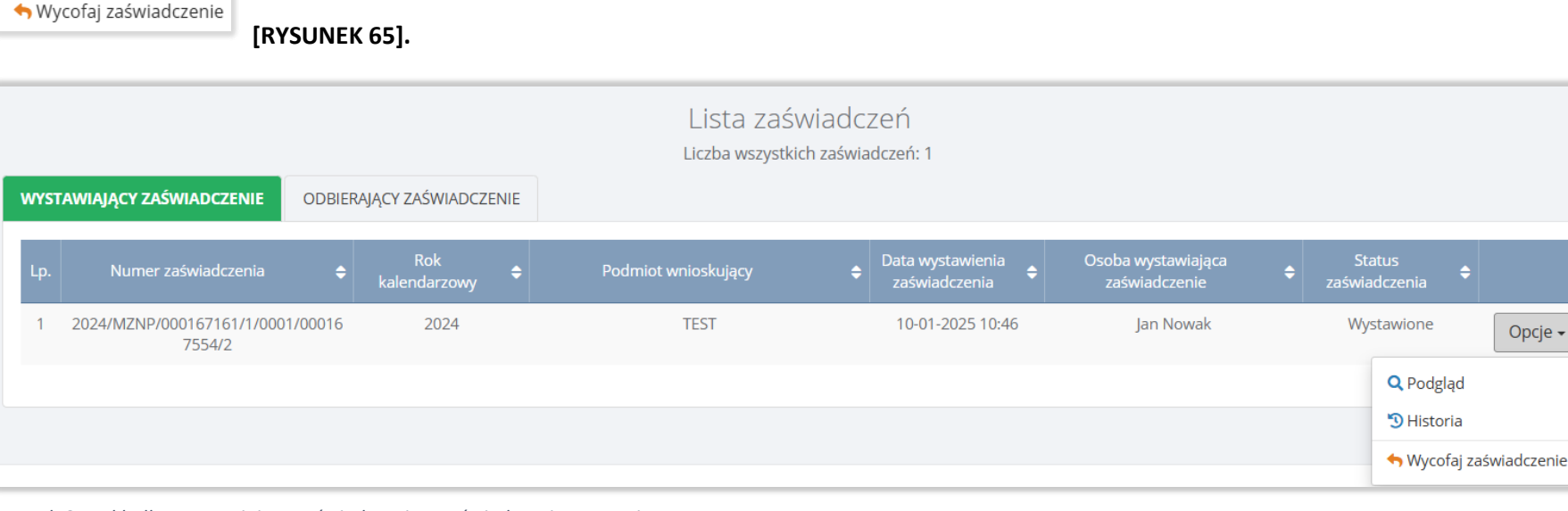

Rysunek 65 Zakładka wystawiający zaświadczenie – zaświadczenie wystawione

Dostępność przycisku jest zależna od statusu wniosku po stronie ODBIERAJĄCEGO ZAŚWIADCZENIE, do którego wpłynęło zaświadczenie:

- jeżeli zaświadczenie zostało zaakceptowane przycisk jest nieaktywny,
- jeżeli zaświadczenie nie zostało zaakceptowane przycisk jest aktywny.

System prezentuje komunikat w celu potwierdzenia lub anulowania przez użytkownika operacji wycofania wystawionego zaświadczenia [RYSUNEK 66].

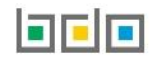

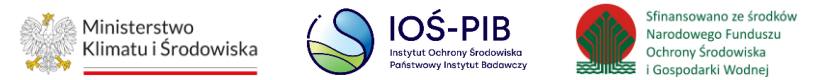

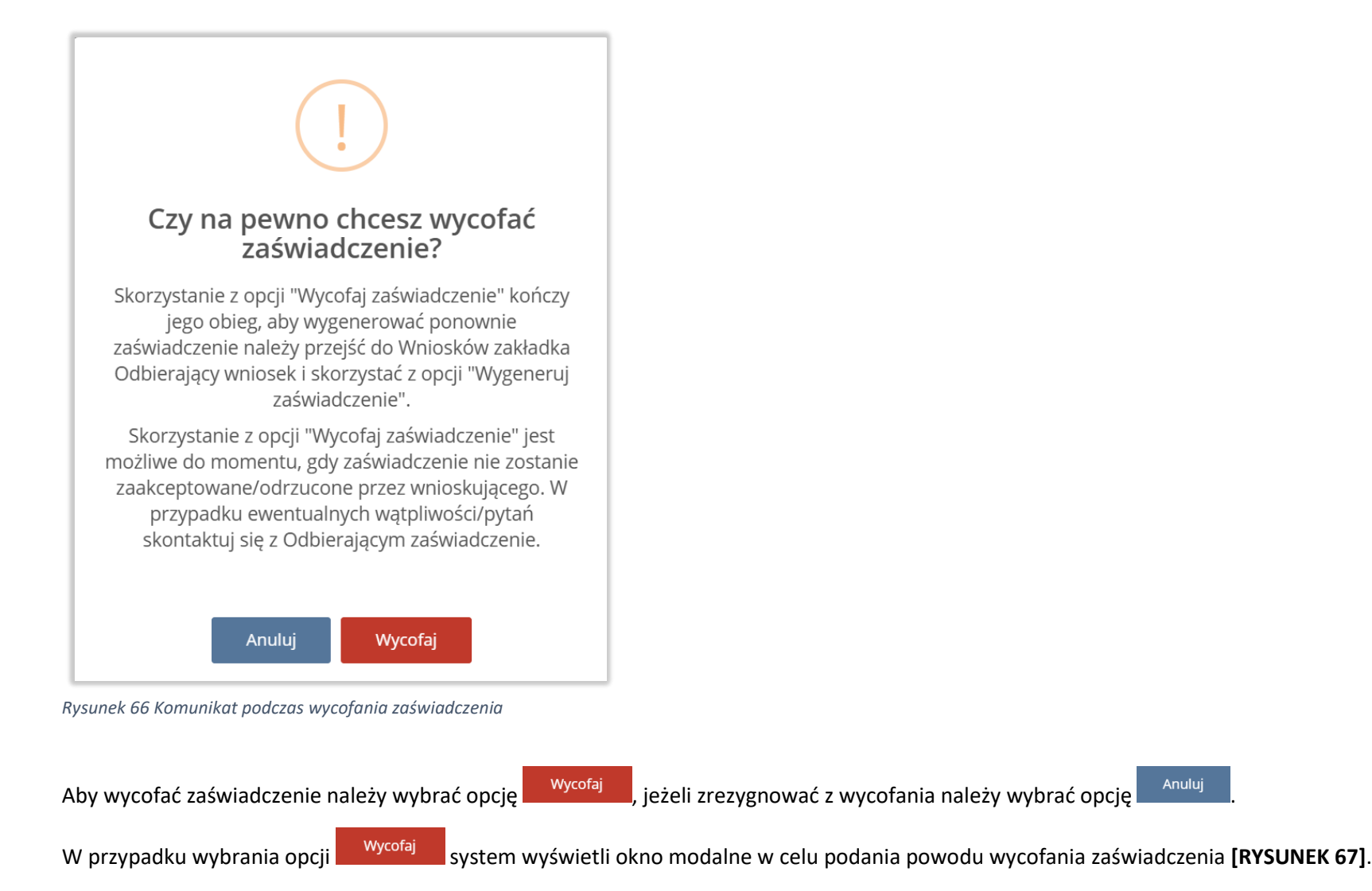

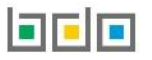

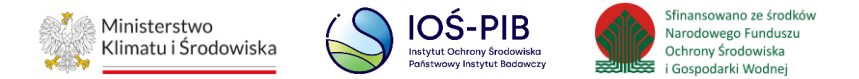

| Wycofaj zaświadczenie                           |                       |                          |                            |      |
|-------------------------------------------------|-----------------------|--------------------------|----------------------------|------|
| Powód wycofania zaświadczenia *                 |                       |                          |                            |      |
|                                                 | Anuluj                | Wycofaj zaświadczenie    |                            |      |
| Rysunek 67 Okno modalne "Powód wycofania wniosk | cu″                   |                          | -                          |      |
| Aby wycofać wniosek należy wybrać opcję         | Wycofaj zaświadczenie | , jeżeli zrezygnować z w | vycofania należy wybrać oj | ocję |

Wybranie przycisku spowoduje przekierowanie użytkownika do *Listy zaświadczeń* w zakładce *WYSTAWIAJĄCY ZAŚWIADCZENIE* oraz prezentuje zaświadczenie o statusie "Wystawione" w zakładce *WYSTAWIAJĄCY ZAŚWIADCZENIE* oraz *ODBIERAJĄCY ZAŚWIADCZENIE*.

Po wybraniu przycisku Wycofaj zaświadczenie zaświadczenie ponownie trafia do zakładki WYSTAWIAJĄCY ZAŚWIADCZENIE ze statusem "Wycofany" w zakładce WYSTAWIAJĄCY ZAŚWIADCZENIE oraz ODBIERAJĄCY ZAŚWIADCZENIE. Skorzystanie z opcji "Wycofaj zaświadczenie" kończy jego obieg. **[RYSUNEK** 68].

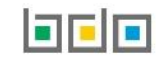

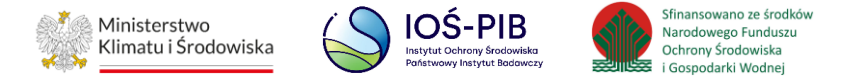

| WYST | TAWIAJĄCY ZAŚWIADCZENIE ODBIE              | RAJĄCY ZAŚWIADCZE   | NIE | Lista zaświa<br>Liczba wszystkich zas | dcz<br>świa           | Zeń<br>dczeń: 1                   |                                     |   |                    |              |         |
|------|--------------------------------------------|---------------------|-----|---------------------------------------|-----------------------|-----------------------------------|-------------------------------------|---|--------------------|--------------|---------|
| Lp.  | Numer zaświadczenia 🔶                      | Rok<br>kalendarzowy | ÷   | Podmiot wnioskujący                   | ¢                     | Data wystawienia<br>zaświadczenia | Osoba wystawiająca<br>zaświadczenie | ¢ | Statu<br>zaświadci | s<br>zenia 🗘 |         |
| 1    | 2024/MZNP/000167161/1/0001/00016<br>7554/2 | 2024                |     | TEST                                  | TEST 10-01-2025 10:46 |                                   | Jan Nowak                           |   | Wycofa             |              | Opcje 🗸 |
|      |                                            |                     |     |                                       |                       |                                   |                                     |   | 🕲 Histori          | ia           |         |

Rysunek 68 Lista zaświadczeń – zaświadczenie wycofane

W momencie wycofania zaświadczenia przez użytkownika w Systemie BDO zapisywana jest historia zaświadczenia dla którego została wykonana operacja.

Do wycofanego zaświadczenia ma dostęp każdy użytkownik Podmiotu, którego zaświadczenie dotyczy oraz, który posiada uprawnienia do Modułu Potwierdzeń.

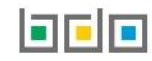
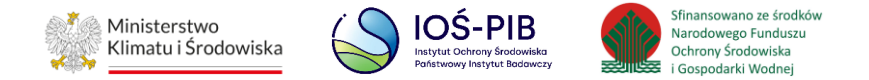

## 8.3. Odrzucenie zaświadczenia

Operację odrzucenia zaświadczenia można wykonać dla:

• zaświadczenia wystawionego.

Aby odrzucić zaświadczenie należy z poziomu Listy zaświadczeń znajdując się w zakładce ODBIERAJĄCY ZAŚWIADCZENIE wybrać opcję

Odrzuć zaświadczenie
 [RYSUNEK 69].

| Lista zaświadczeń<br>Liczba wszystkich zaświadczeń: 1 |                                     |          |                     |   |                                    |   |                                   |                                     |   |                                                                             |                                                                                              |  |
|-------------------------------------------------------|-------------------------------------|----------|---------------------|---|------------------------------------|---|-----------------------------------|-------------------------------------|---|-----------------------------------------------------------------------------|----------------------------------------------------------------------------------------------|--|
| Lp.                                                   | Numer zaświadczenia                 | ÷        | Rok<br>kalendarzowy | ¢ | Podmiot wystawiający zaświadczenie | ¢ | Data wystawienia<br>zaświadczenia | Osoba wystawiająca<br>zaświadczenie | ¢ | Status<br>zaświadczenia                                                     |                                                                                              |  |
| 1                                                     | 2024/MZNP/000167554/72/0<br>67554/1 | 001/0001 | 2024                |   | TEST                               |   | 19-12-2024 12:48                  | Jan Nowak                           |   | Wystawione<br>Q Podgląd                                                     | Opcje 🗸                                                                                      |  |
|                                                       |                                     |          |                     |   |                                    |   |                                   |                                     |   | <ul> <li>S Historia</li> <li>Zaakceptuj za</li> <li>Odrzuć zaświ</li> </ul> | <ul> <li>Historia</li> <li>Zaakceptuj zaświadczenie</li> <li>Odrzuć zaświadczenie</li> </ul> |  |

Rysunek 69 Zakładka odbierający zaświadczenie – odrzucenie zaświadczenia

System prezentuje komunikat w celu potwierdzenia lub anulowania przez użytkownika operacji odrzucenia wystawionego zaświadczenia [RYSUNEK 70].

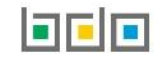

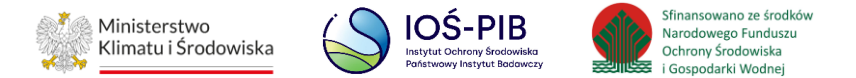

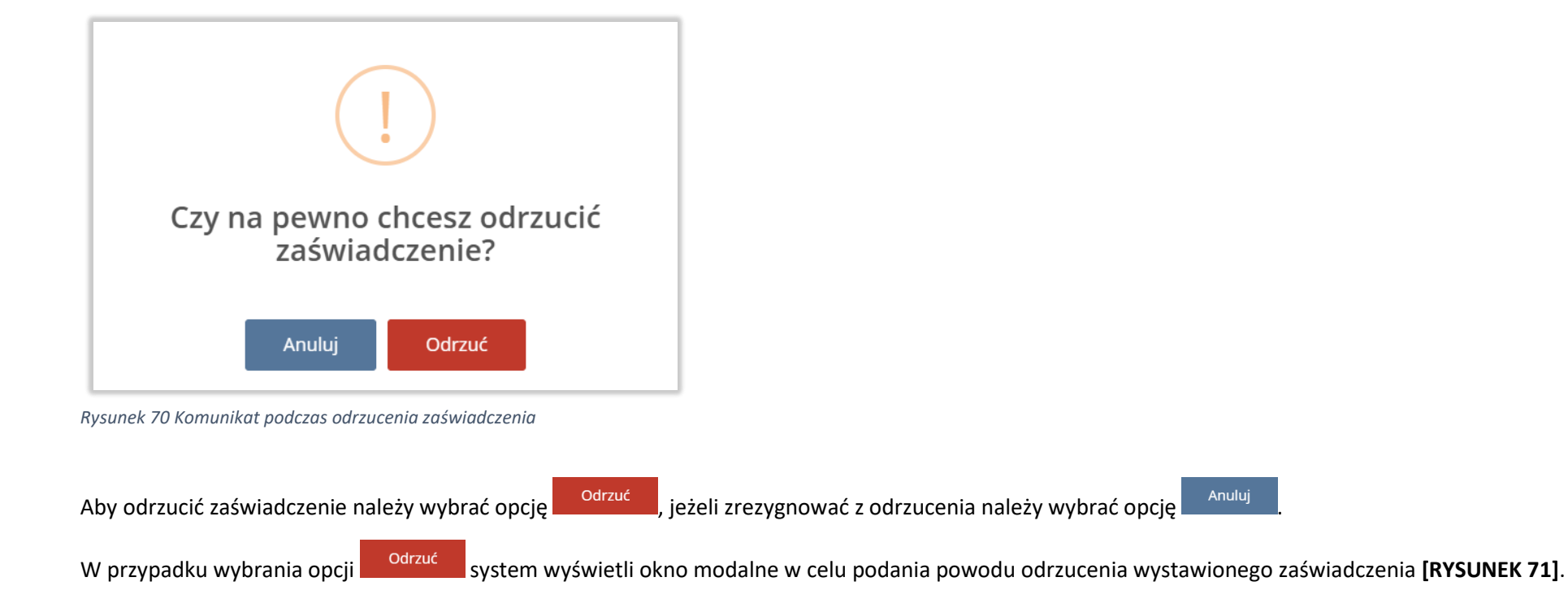

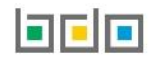

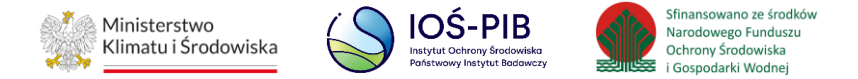

| Odrzuć zaświadczenie             |          |                     |
|----------------------------------|----------|---------------------|
| Powód odrzucenia zaświadczenia * |          |                     |
|                                  | Anuluj C | drzuć zaświadczenie |

Rysunek 71 Okno modalne "Powód odrzucenia zaświadczenia"

Wybranie przycisku spowoduje przekierowanie użytkownika do *Listy zaświadczeń*, do zakładki *ODBIERAJĄCY ZAŚWIADCZENIE* oraz prezentuje wniosek o statusie "*Wystawione*".

Wybranie przycisku <sup>Odrzuć zaświadczenie</sup> spowoduje przekierowanie użytkownika do *Listy zaświadczeń,* do zakładki *ODBIERAJĄCY ZAŚWIADCZENIE* oraz prezentuje wniosek o statusie "Odrzucone" **[RYSUNEK 72].** 

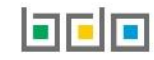

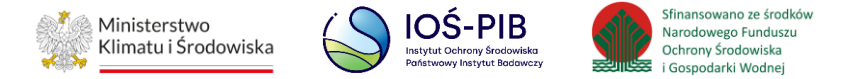

| Lista zaświadczeń<br>Liczba wszystkich zaświadczeń: 1<br>Wystawiający zaświadczenie |                                             |                     |                                       |                                   |                                     |                         |         |  |  |
|-------------------------------------------------------------------------------------|---------------------------------------------|---------------------|---------------------------------------|-----------------------------------|-------------------------------------|-------------------------|---------|--|--|
| Lp.                                                                                 | Numer zaświadczenia 🔶                       | Rok<br>kalendarzowy | Podmiot wystawiający<br>zaświadczenie | Data wystawienia<br>zaświadczenia | Osoba wystawiająca<br>zaświadczenie | Status<br>zaświadczenia |         |  |  |
| 1                                                                                   | 2024/MZNP/000167554/22/0001/0001<br>67554/1 | 2024                | TEST                                  | 19-12-2024 12:50                  | Jan Nowak                           | Odrzucone               | Opcje 🗸 |  |  |
|                                                                                     |                                             |                     |                                       |                                   |                                     | 3 Historia              |         |  |  |

Rysunek 72 Lista wniosków ODBIERAJĄCY ZAŚWIADCZENIE – zaświadczenie odrzucone

W momencie odrzucenia zaświadczenia przez użytkownika w Systemie BDO zapisywana jest historia zaświadczenia dla którego została wykonana operacja.

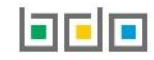